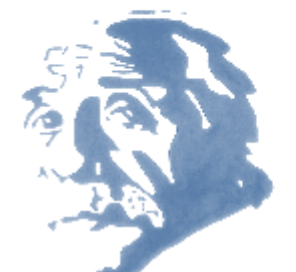

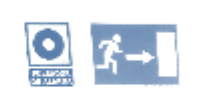

à

# **Conoce tu biblioteca:** curso básico para utilizar la biblioteca de CC. Físicas

Biblioteca

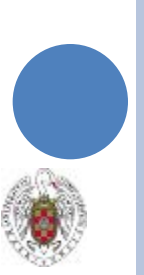

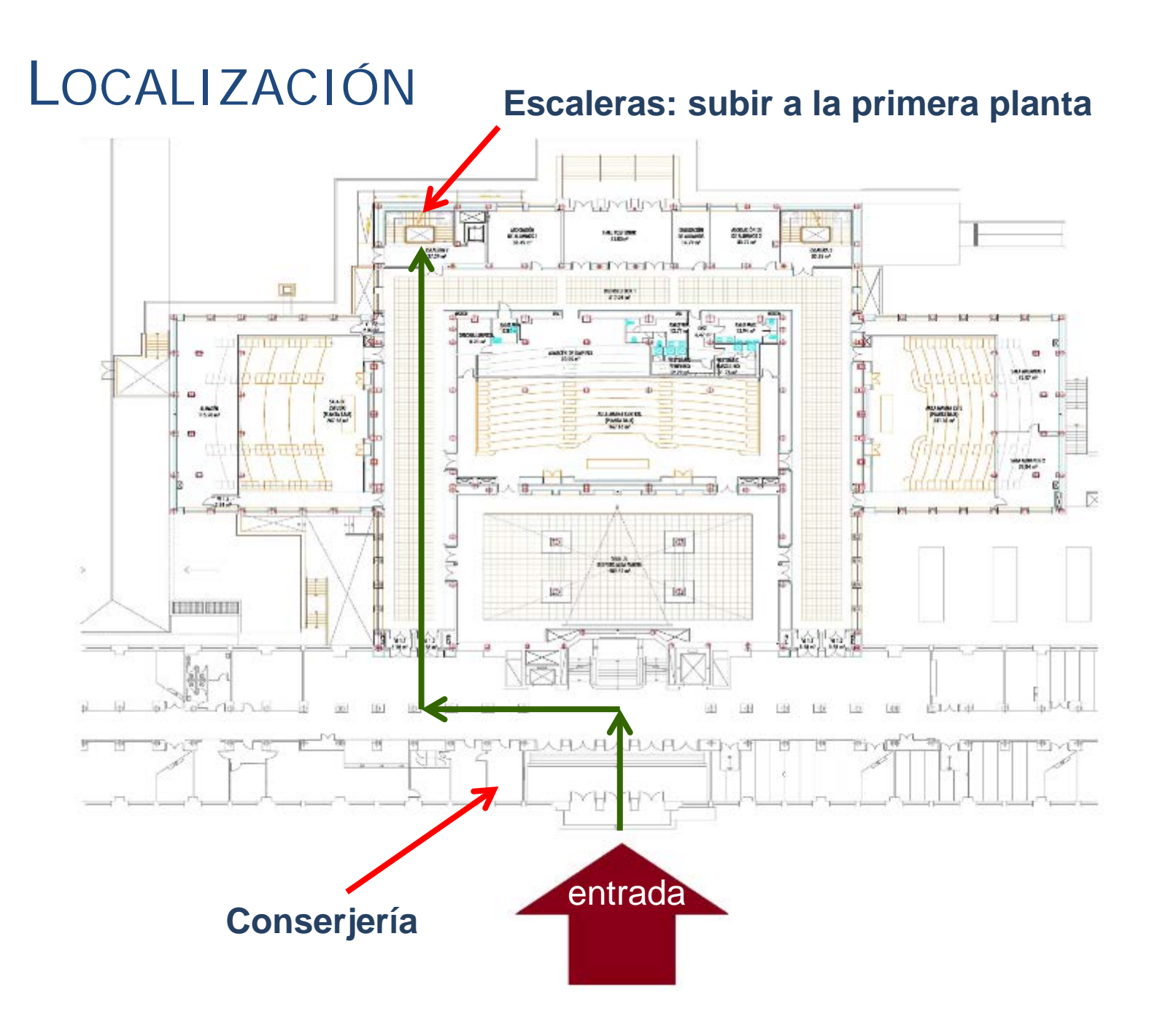

# 26/09/2017 Biblioteca de CC. Físicas

#### **INSTALACIONES**

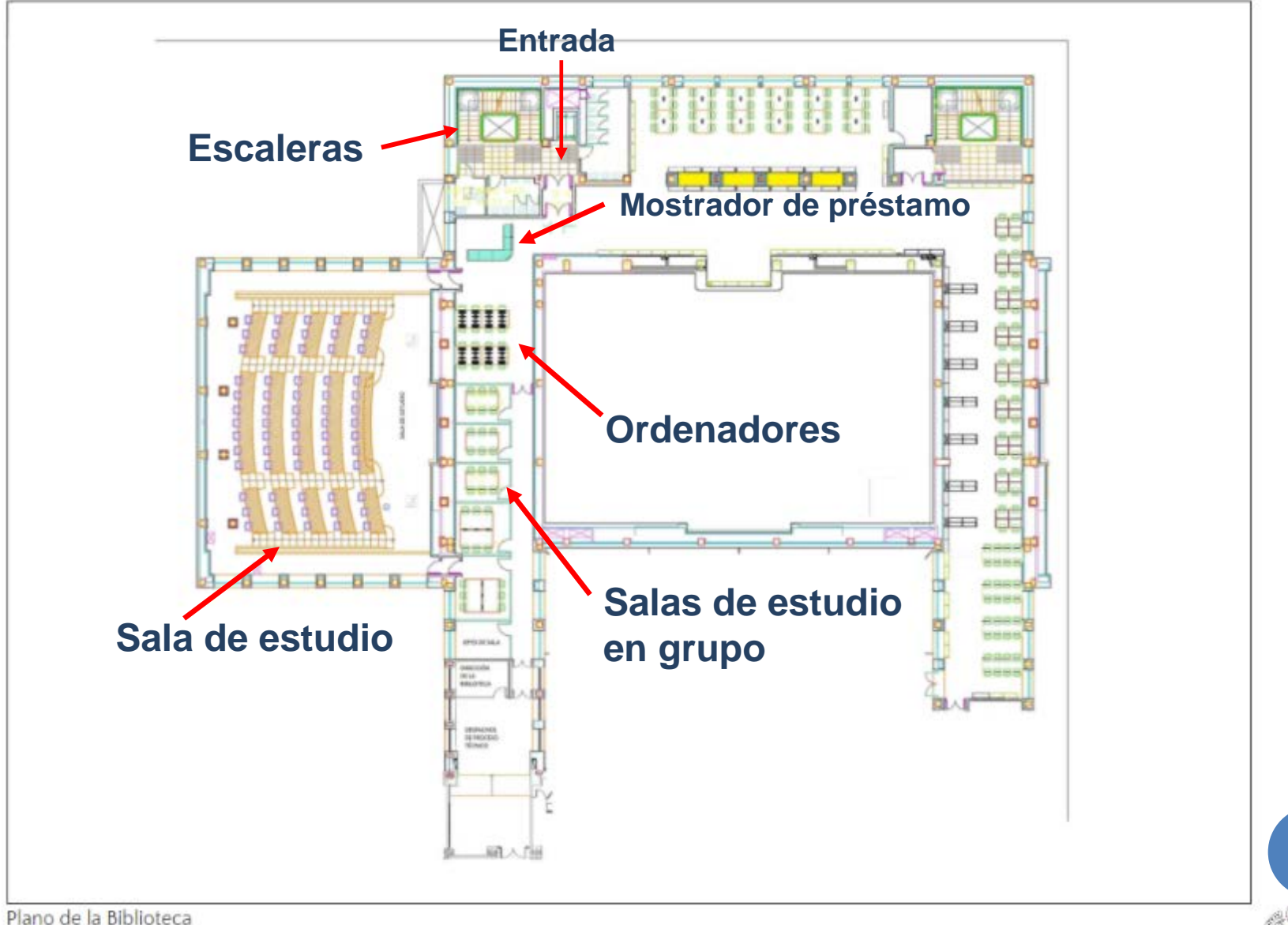

3

26/09/2017

Biblioteca de CC. Físicas

Planta primera (acceso por la escalera trasera del ala Oeste)

• 120 puestos de lectura + 65 puestos en la sala de estudios anexa (abierta para los exámenes de febrero y junio)

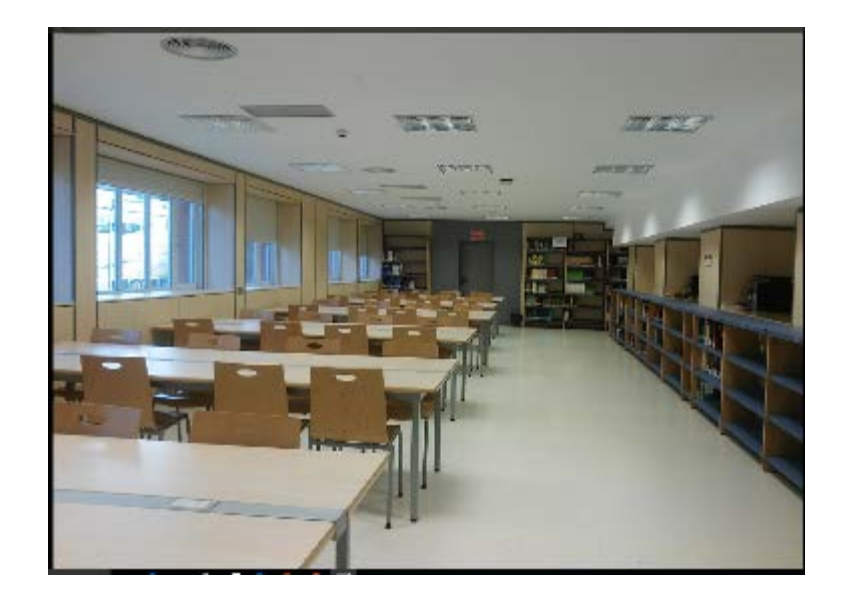

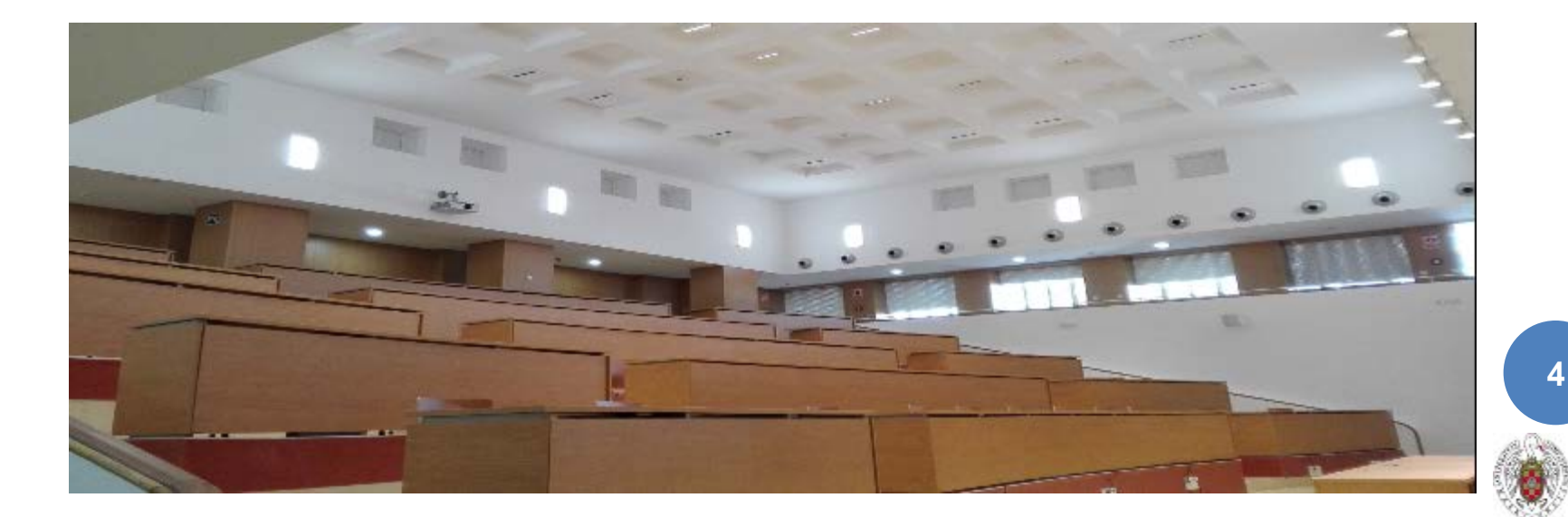

#### **INSTALACIONES**

**Colección de estudio** (bibliografías recomendadas y obras de divulgación científica) y **colección de ocio** (películas y obras literarias)

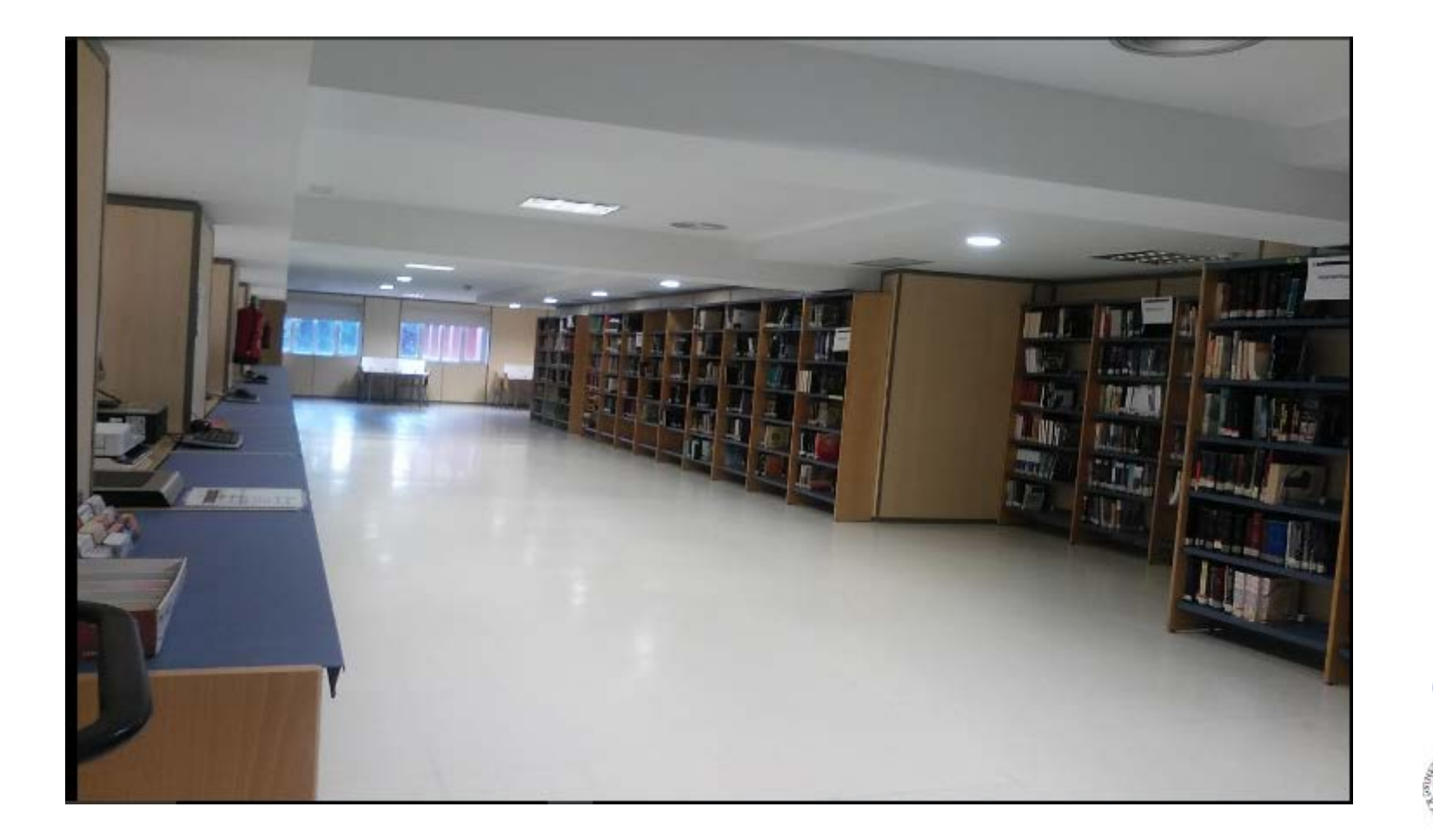

# 26/09/2017 Biblioteca de CC. Físicas

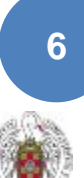

#### **INSTALACIONES**

#### 5 salas de estudio en grupo, Red Wifi

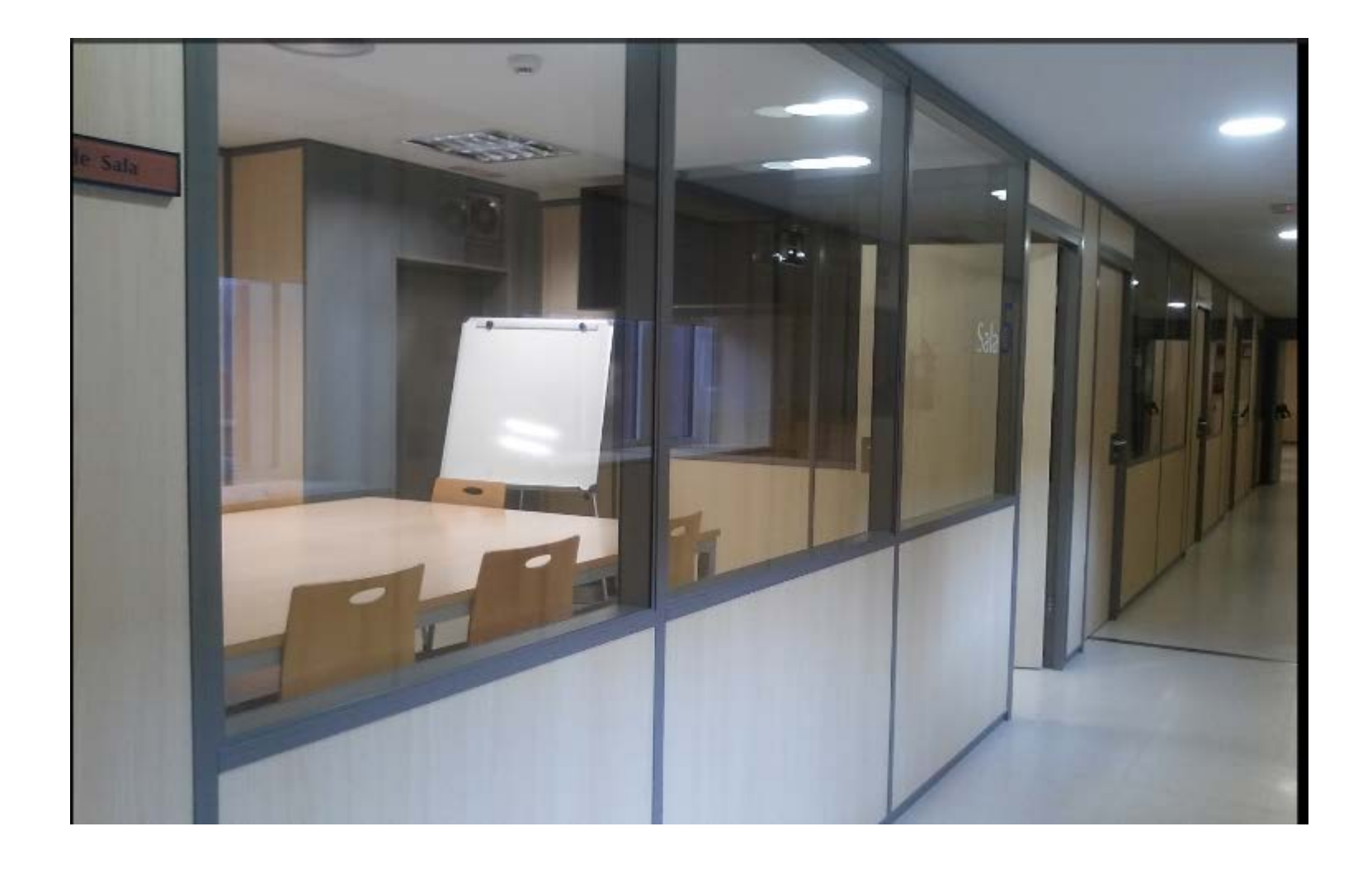

# 26/09/2017 Biblioteca de CC. Físicas

#### **INSTALACIONES**

- 16 puestos con ordenadores con acceso a Internet y programas para hacer trabajos de clase: Office, Matlab, Maple, SciDavis y Latex (editor de textos)
- **13 portátiles** para préstamo en sala con acceso a Internet, Microsoft Office, Latext y SciDavis

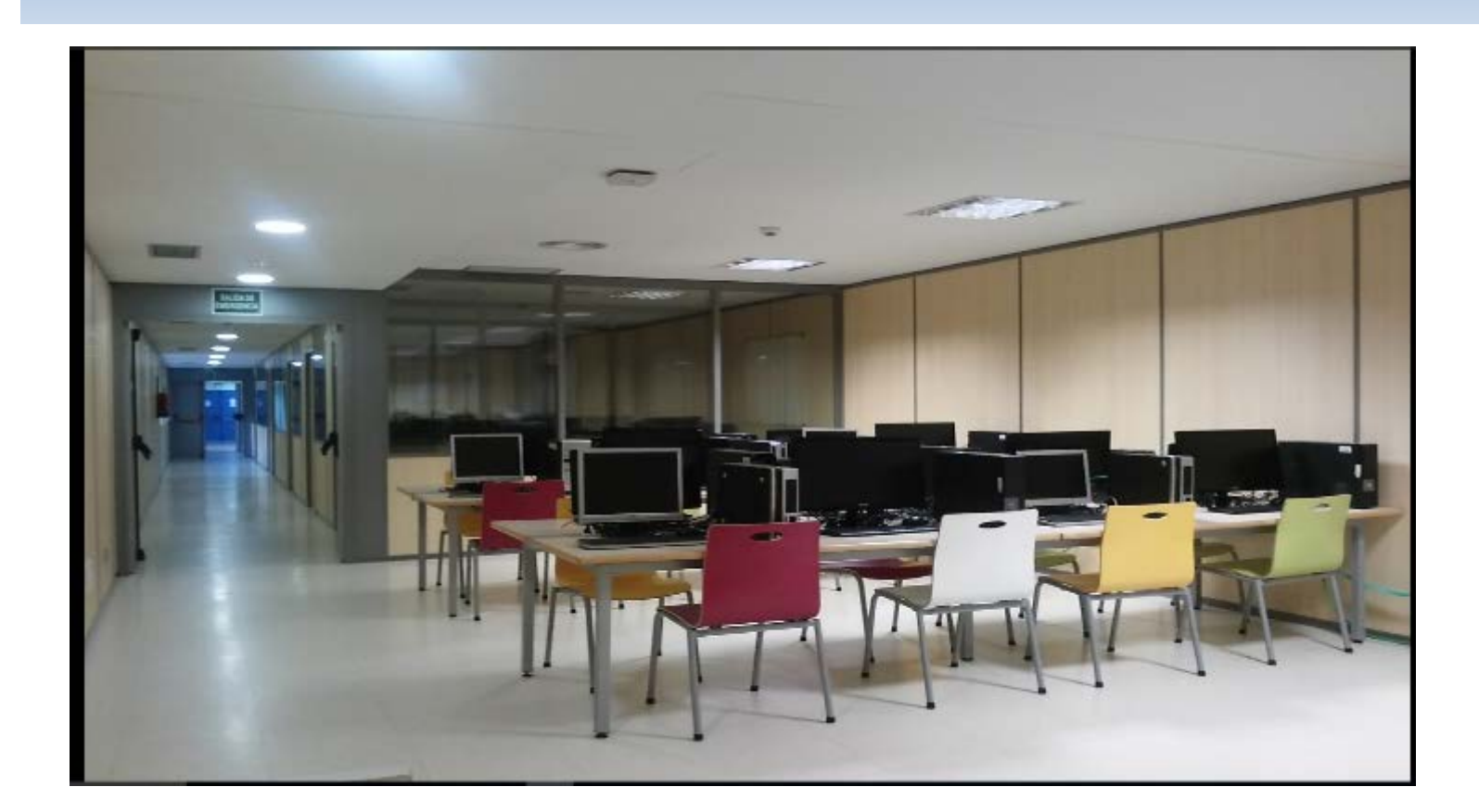

#### HORARIO

#### Lunes a viernes: 9:00 - 21:00 Préstamo: 9:00 - 20:30

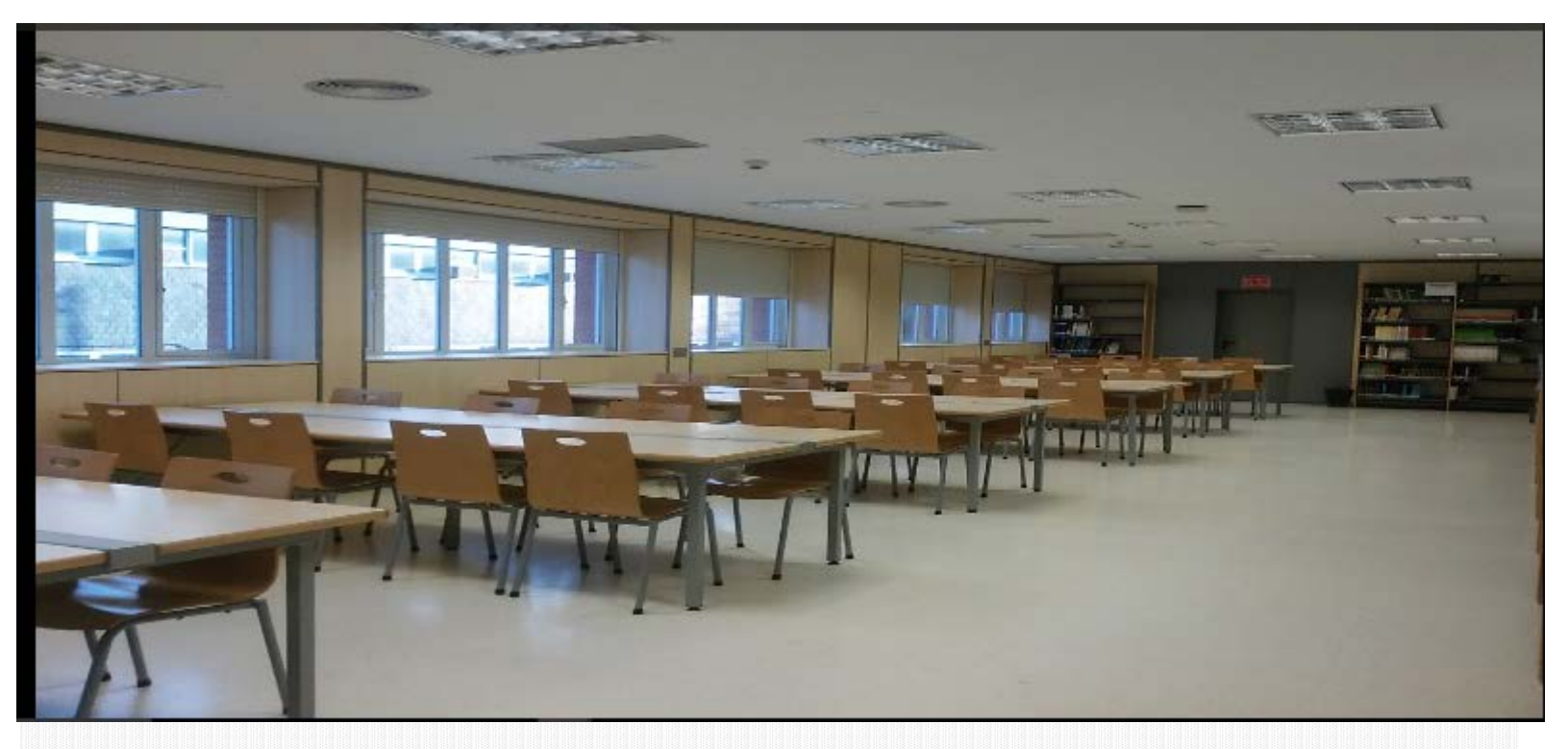

#### Semana Santa, Navidad, Verano: 9:00 – 14:30

Existe una **apertura extraordinaria en época de exámenes** en la Biblioteca María Zambrano (2.000 puestos de lectura)

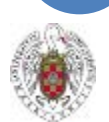

## BIBLIOTECA MARÍA ZAMBRANO

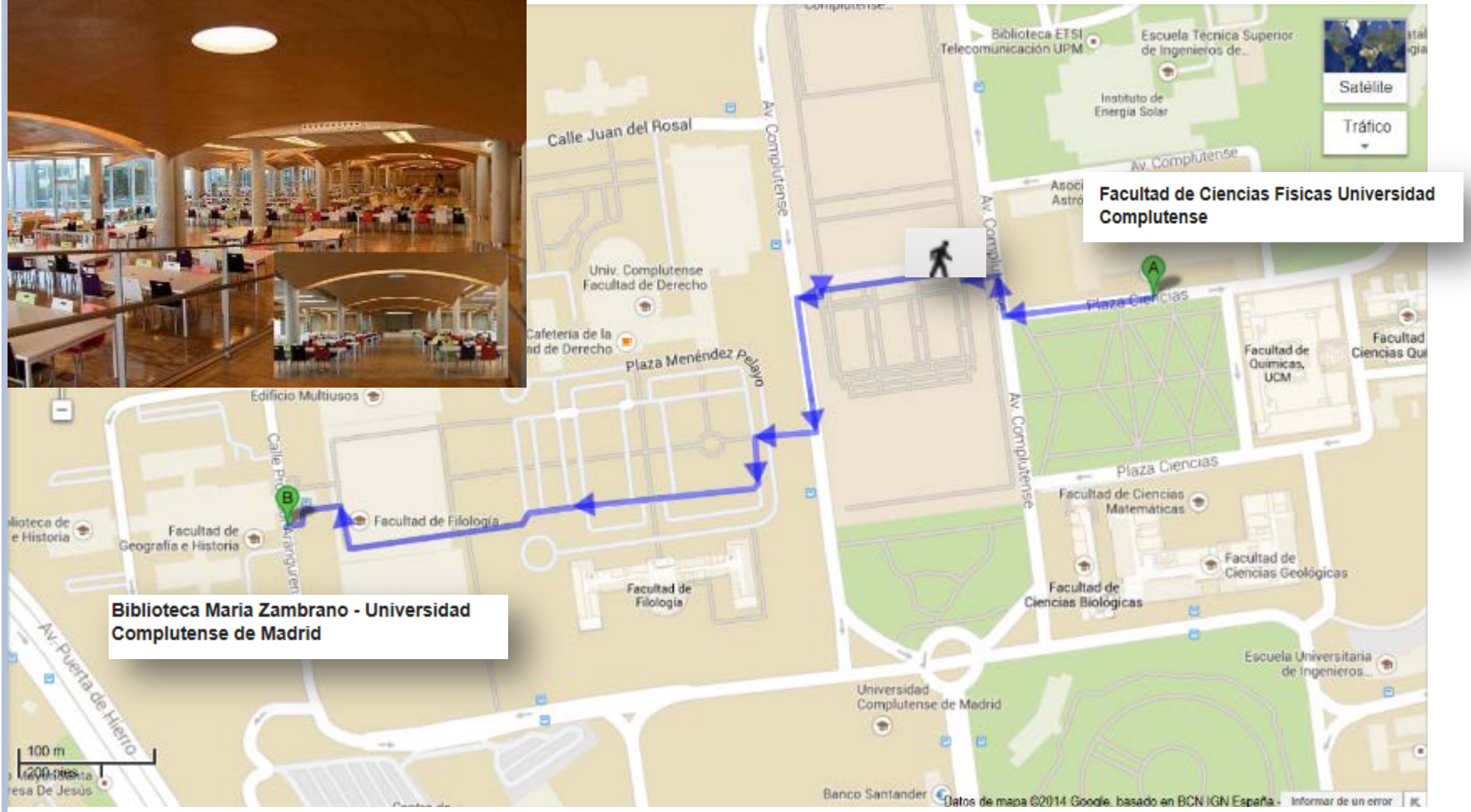

26/09/2017 Biblioteca de CC. Físicas

## Web de la Biblioteca de Físicas

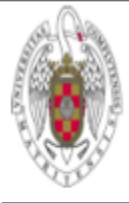

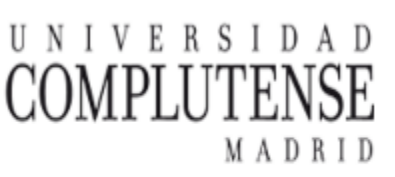

#### Facultad de Ciencias Físicas

Desde la página de la Facultad de Físicas pincha en el enlace Biblioteca del menú "Servicios" en la parte superior

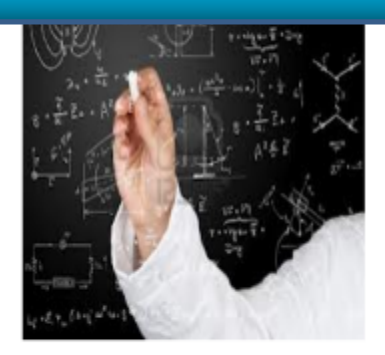

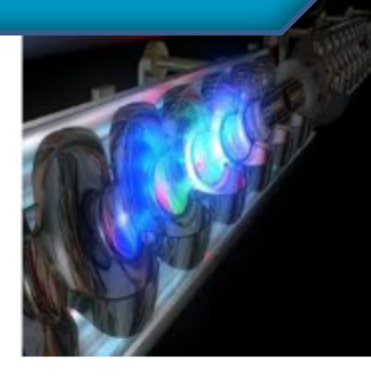

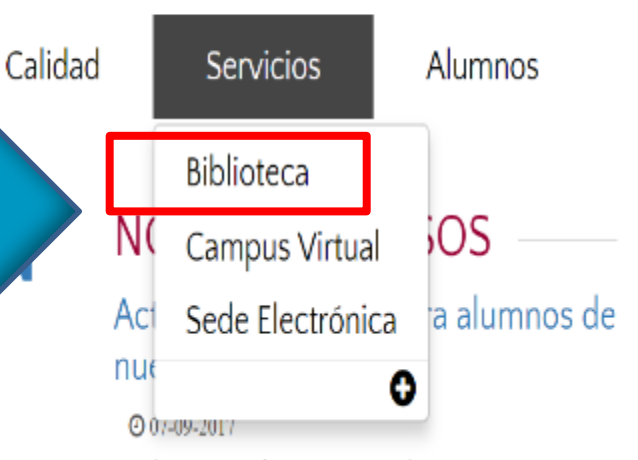

22 de septiembre. 12.00. Aula Magna M1

#### El País con tu futuro empleo: jornada de orientación gratuita

O 06-09-2017

Fecha: 21 de septiembre

#### Becas de colaboración del MECD en

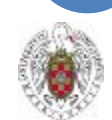

10

26/09/2017

Biblioteca de

CC. Físicas

## Web de la Biblioteça de Físicas

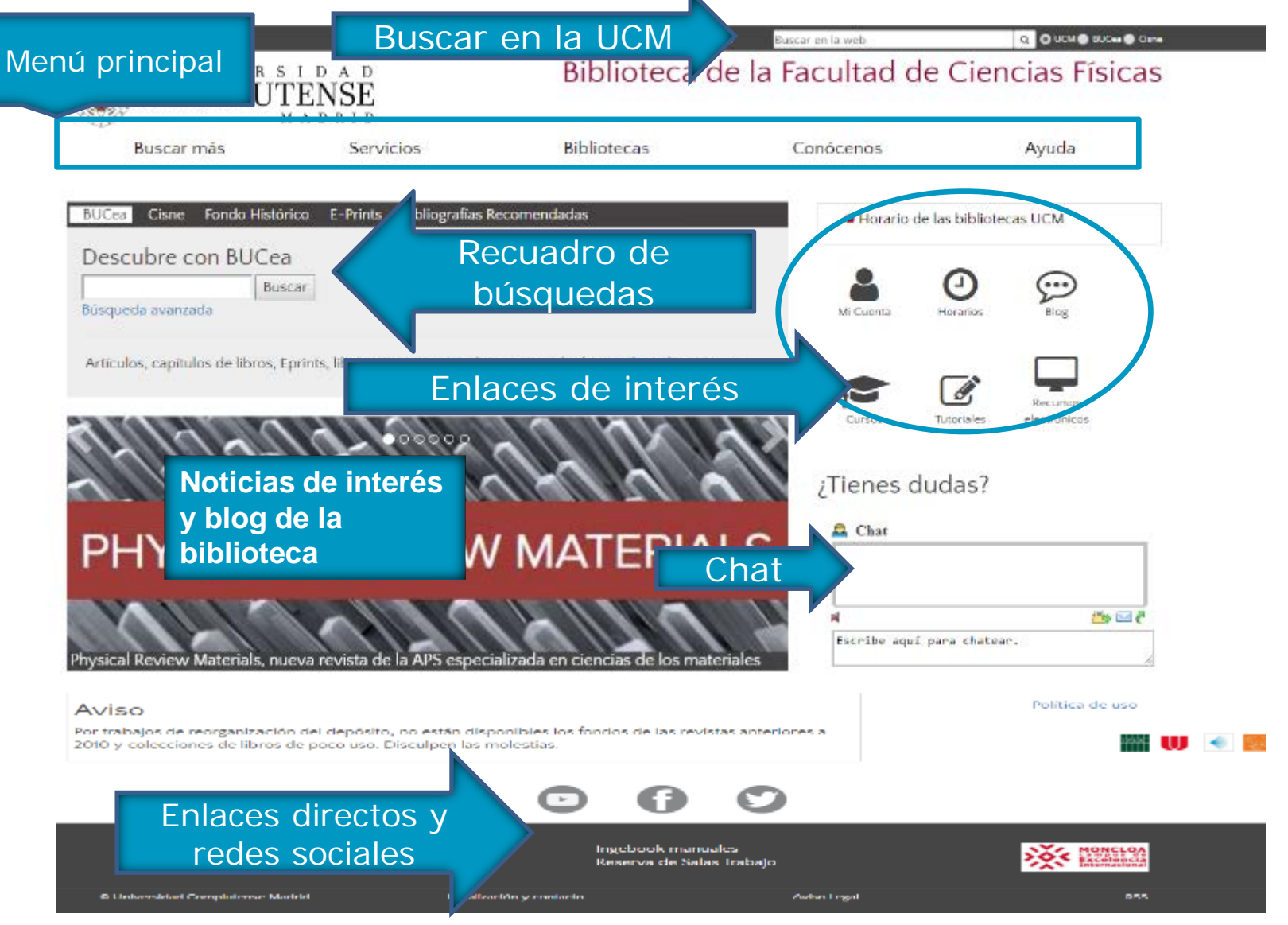

## Carné de Estudiante / Biblioteca

|                                                                        |                                                                 | Navegar identificado                                                                                                    | Buscar en la web                                     | Q DCM 🕒 BUCwe 🖨 Carme                                                            |
|------------------------------------------------------------------------|-----------------------------------------------------------------|----------------------------------------------------------------------------------------------------|------------------------------------------------------|----------------------------------------------------------------------------------|
| COMPLUT                                                                | I D A D<br>ENSE<br>A D R I D                                    | Biblioteca de                                                                                                    | la Facultad de                                       | Ciencias Físicas                                                                 |
| Buscar más                                                             | Servicios                                                       | Bibliotecas                                                                                                    | Conócenos                                            | Ayuda                                                                            |
| BUCea Cisne Fondo Históri                                              | co E-Prints Bibliografias                                       | Recomendadas                                                                                                    |                                                      | 0 💬                                                                              |
| Descubre con BUCea                                                     | ar                                                              |                                                                                                    | Mi Cuenta I                                          | Horarios Blog                                                                    |
| Büsqueda avanzada                                                      |                                                                 |                                                                                                    |                                                      |                                                                                  |
| Artículos, capítulos de libros, Ep                                     | orints, libros-e, revistas y cole                               | cclones incluidas en el catálogo Cisne.                                                                                                    | Cursos T                                             | utoriales electrónicos                                                           |
| (                                                                      | <b>10000000</b>                                                 | Statement of the local division of the local division of the local | ¿Tienes due                                          | das?                                                                             |
|                                                                        | Cane.                                                           | ASIDAD COMPRESSION                                                                                                    | Ahora el chat está desce<br>abenderán de lunes a vie | onectado. Nuestros bibliotecarios te<br>emes de 10:00 a 14:00 y de 16:00 a 20:00 |
| mo obtener tu tarieta univers                                          | itaria TUL-UCM                                                  |                                                                                                    |                                                      | Política de uso                                                                  |
| Aviso                                                                  |                                                                 |                                                                                                    |                                                      | 🛗 🕔 剩 🎫                                                                          |
| Por trabajos de reorganización de<br>2010 y colecciones de libros de p | el depósito, no están disponib<br>loco uso. Disculpen las moles | ies los fondos de las revistas anteriores a<br>tias.                                                                                                    | 3                                                    |                                                                                  |
|                                                                        |                                                                 |                                                                                                    |                                                      |                                                                                  |
|                                                                        |                                                                 |                                                                                                    |                                                      |                                                                                  |

# Carné de Estudiante / Biblioteca

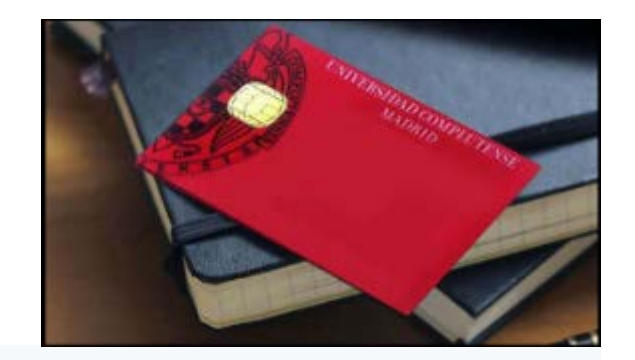

#### **INFORMACIÓN BÁSICA**

Todos los estudiantes de la UCM, incluidos los de los centros adscritos, los Erasmus y los visitantes, pueden obtener su **TUI-UCM**. Basta con acudir con el **DNI**, **NIE o pasaporte** a cualquiera de los puntos de emisión, donde comprobarán que los datos son correctos, harán una fotografía y entregarán la tarjeta en el momento.

Puntos de emisión instantánea de la TUI para Ciencias (en horario de 9:30 a 14:00 y de 15:00 a 17:00) :

Facultad de Físicas: del 9 al 31 de octubre Facultad de Geológicas: del 25 de septiembre al 6 de octubre

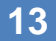

# Carné de Estudiante / Biblioteca

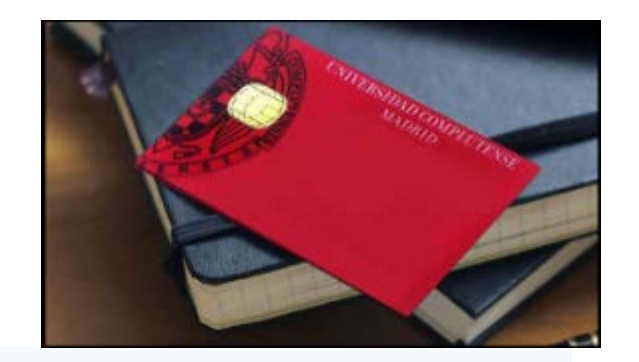

#### INFORMACIÓN BÁSICA

**IMPORTANTE:** Los estudiantes deben esperar **24 horas** tras formalizar la matrícula antes de acudir a un punto de emisión.

Si algún dato es erróneo hay que modificarlo en la Secretaría de Alumnos de la Facultad de CC Físicas.

Si necesitas un **duplicado**, por extravío, deterioro o robo debes dirigirte a la **Secretaría de Alumnos de la Facultad** y 24 horas después ir al punto de emisión (el punto de emisión permanente es la Oficina del Banco Santander)

#### Más información

El **TUI-UCM es también el carné de la biblioteca**, y lo necesitas para utilizar su **servicio de préstamo**.

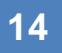

#### **OBRAS EN PRÉSTAMO Y PLAZOS**

8 libros + 2 colección de ocio (películas, novelas) + 2 material no documental (portátiles, ratones, atriles, salas de estudio en grupo)

Alumnos con doble matrícula: 12 + 2 + 2 Los documentos se prestan **15 días (30 días** los alumnos con discapacidad)

**Préstamo de sala**: algún ejemplar de los manuales más demandados, se distingue con una marca roja: no se presta para casa, ni se puede reservar

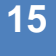

#### Obras en Préstamo y Plazos

Los portátiles no se pueden sacar de la biblioteca y se prestan por un máximo de cinco horas. La primera vez que se pide uno hay que aceptar las condiciones de uso mediante la firma de un documento

Las salas de estudio en grupo se reservan desde la página web de la biblioteca y se prestan por **tres horas en el mostrador de préstamo** 

Respetad los plazos de préstamo para que ningún estudiante se vea perjudicado

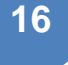

### PRÉSTAMO Y PENALIZACIONES

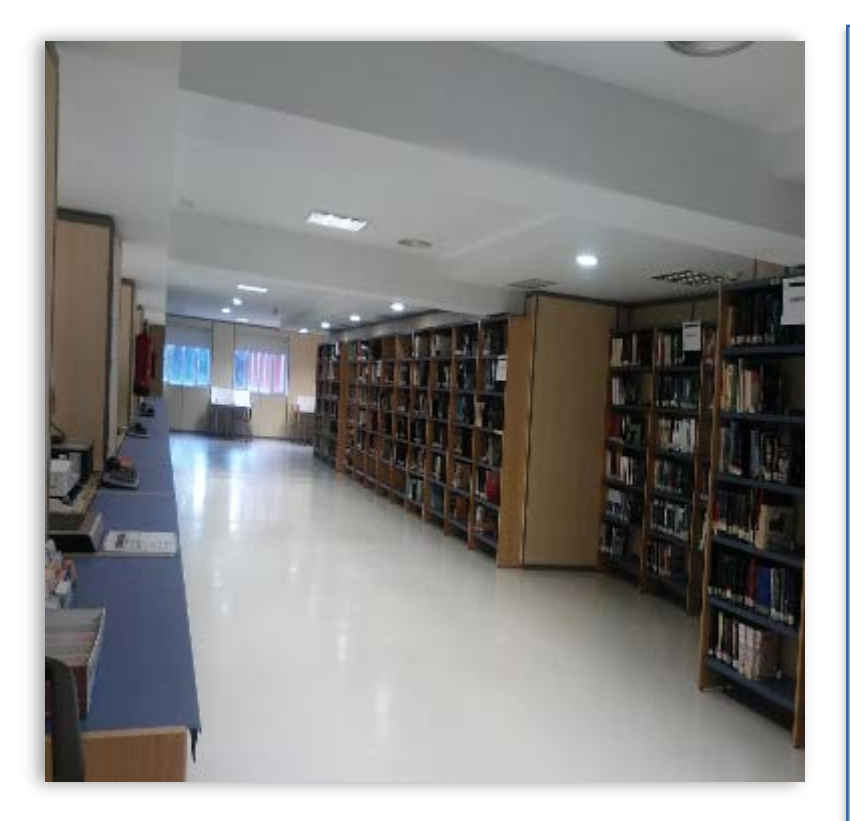

El **retraso en la devolución** supone una sanción: no se podrán sacar libros tanto tiempo como sea el retraso:

 Préstamo normal: 1 día de bloqueo por cada día de retraso

 Libros con marca roja y préstamos por horas: 2 días de bloqueo por cada hora de retraso

ATENCIÓN: los documentos prestados son responsabilidad del alumno. Si pierdes el carné, debes avisar en la biblioteca

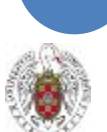

# MÁQUINA DE AUTOPRÉSTAMO

Puedes realizar tus préstamos, devoluciones y renovaciones con tu carné de estudiante, en la **máquina de autopréstamo**.

IMPORTANTE: Si devuelves un libro con retraso o está reservado por otro usuario, debes acudir al mostrador de préstamo.

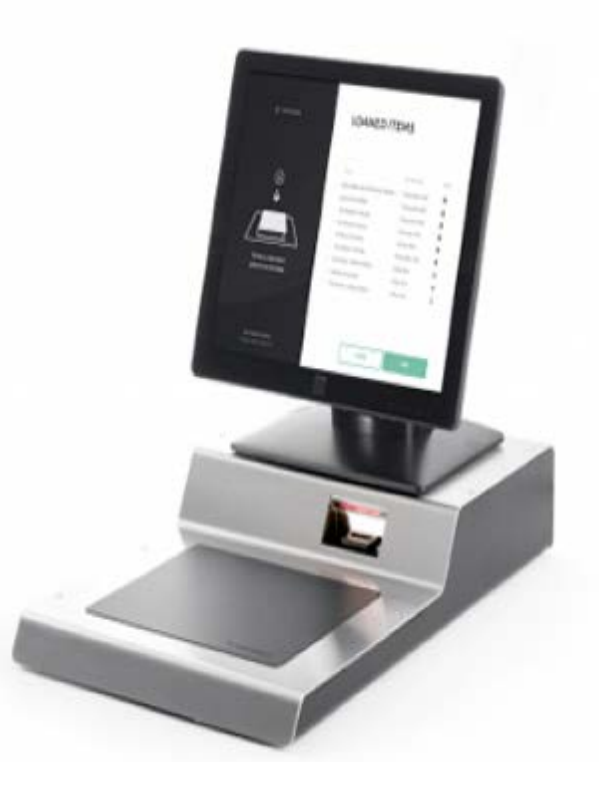

26/09/2017 Biblioteca de CC. Físicas

## BUZÓN DE DEVOLUCIONES

Cuando la **biblioteca está cerrada**, podéis devolver los libros prestados en el **buzón de devolución de libros**.

Está situado junto a la puerta de entrada dentro de **Conserjería** (Planta Baja).

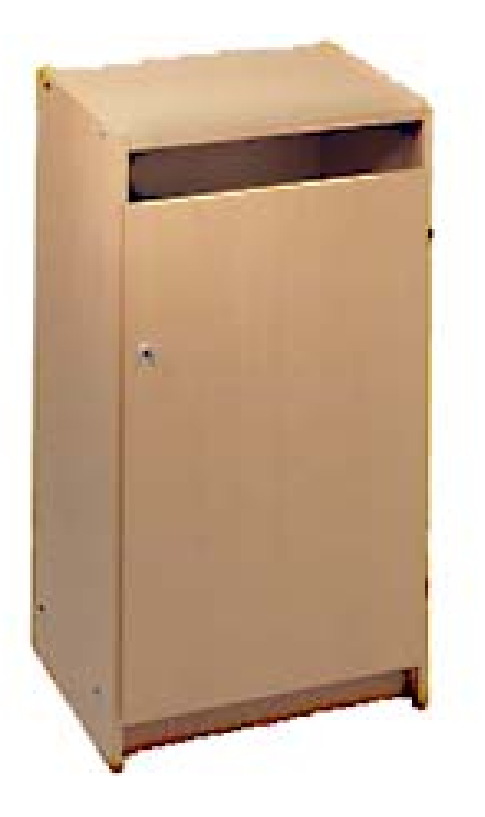

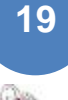

# ESCÁNER

Junto a la máquina de autoprestamo, dispones de un **escáner**, para que puedas **digitalizar imágenes o páginas sueltas** de los libros de la biblioteca

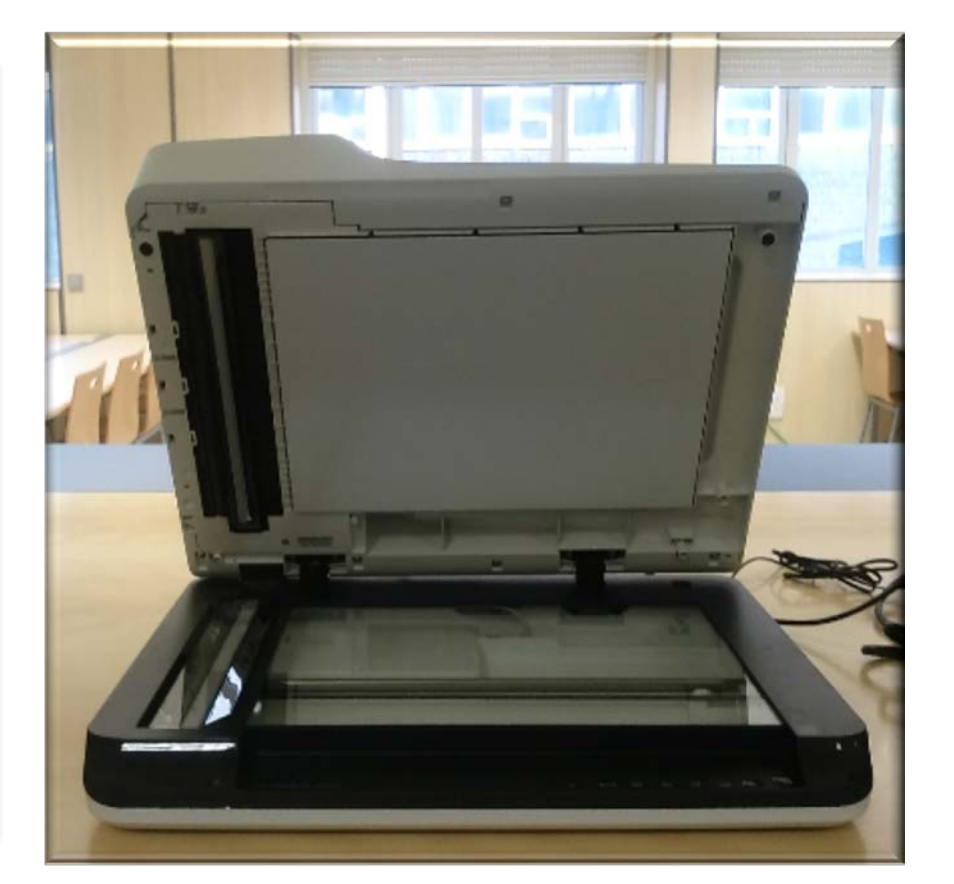

# Acceso a Servicios en Línea: Mi Cuenta

|                                             |                                            | Navegar identificado                  | Buscar en la web  | Q UCM 🕒 BUCes 🕒 Cisne |
|---------------------------------------------|--------------------------------------------|---------------------------------------|-------------------|-----------------------|
| COMPLUT                                     | I D A D<br>TENSE                           | Biblioteca de                         | e la Facultad de  | Ciencias Físicas      |
| Buscar más                                  | Servicios                                  | Bibliotecas                           | Conócenos         | Ayuda                 |
|                                             |                                            |                                       |                   |                       |
| BUCea Cisne Fondo Histór                    | rico E-Prints Bibliografías R              | ecomendadas                           | Horario de las    | bibliotecas UCM       |
| Descubre con BUCea                          | a                                          |                                       |                   |                       |
| Búsqueda avanzada                           | car                                        | Mi Cuenta                             | Mi Cuenta         | D Blog                |
|                                             |                                            | ,                                     |                   |                       |
| Artículos, capítulos de libros, E           | prints, libros-e, revistas y colec         | ciones incluidas en el catálogo Cisne |                   | -> 🗖                  |
|                                             |                                            |                                       |                   | Recursos              |
| <                                           | 000000                                     |                                       |                   | unares electronicus   |
|                                             |                                            |                                       | ;Tienes dud       | as?                   |
| BIBLIOT                                     | E ÇADE                                     |                                       |                   |                       |
| C LE N C LA S                               | FÍSICAS —                                  |                                       | Chat              |                       |
|                                             |                                            | the state                             | -                 |                       |
|                                             |                                            |                                       |                   | 5 🖂 🍊                 |
| Boletines de Nuevas Adquisic                | iones: Biblioteca de Físicas               | 2                                     | Escribe aqui para | a chatear.            |
| Relación de los nuevos Otulos que se han in | ncorporado al tondo bibliográfico de Físic | as en julio-1/                        |                   | .8                    |

26/09/2017 Biblioteca de CC. Físicas

Aviso

21

Política de uso

# PIN

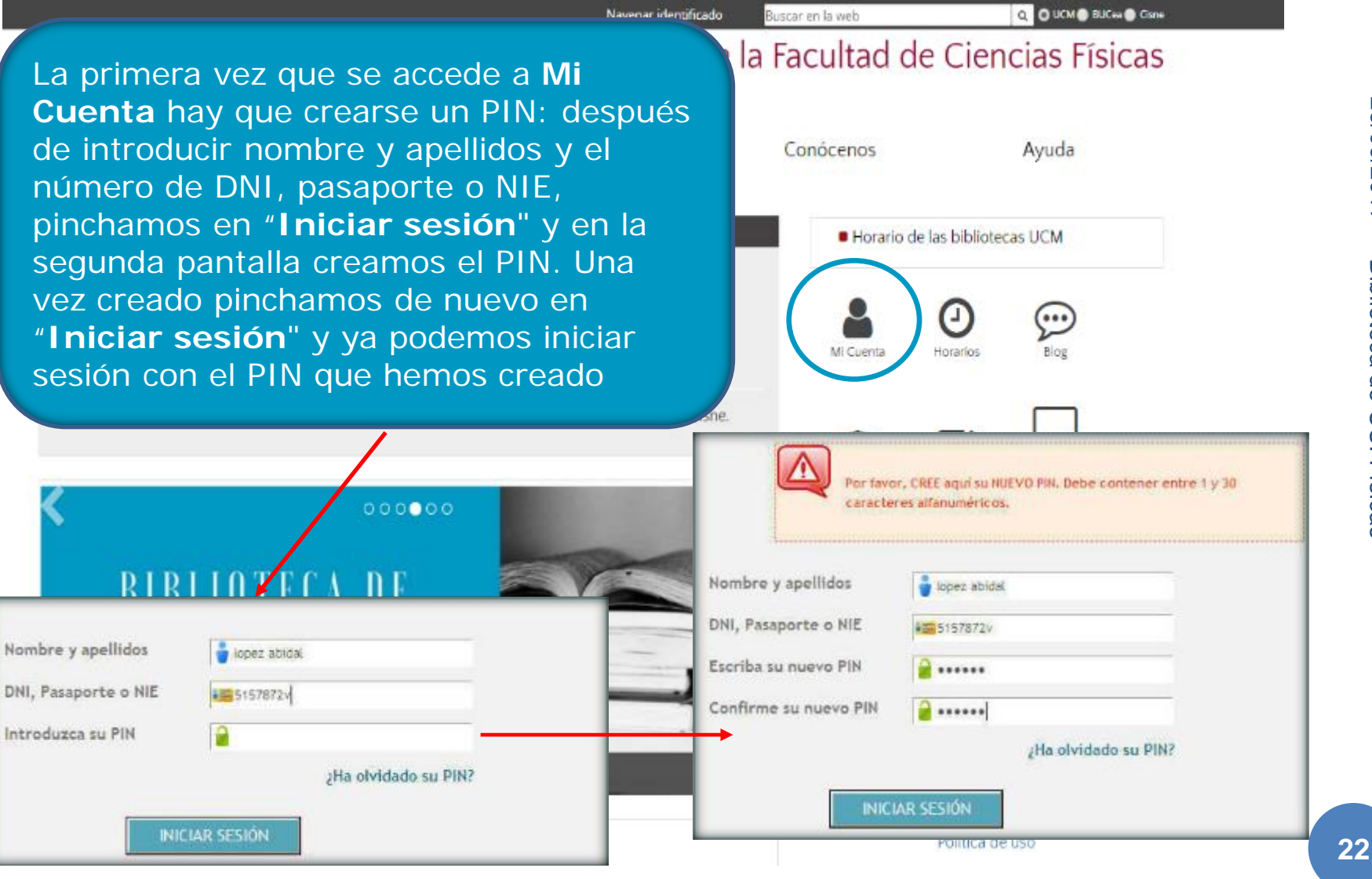

26/09/2017 Biblioteca de CC. Físicas

## MI CUENTA

· Mi cuenta

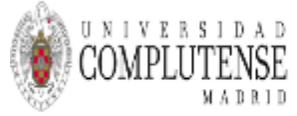

**Biblioteca Complutense** 

#### Catálogo Cisne UCM - AECID C

🛔 Está conectado a Universidad Complutense /Catálogo CISNE como CORRAL FICTICIO, Juan del

Bibliotecas Horarios Ayuda

| Consultas en el catálogo                              | CORRAL FICTICIO, Juan del<br>Ribera, 12-9º-A |
|-------------------------------------------------------|----------------------------------------------|
| PALABRA CLAVE * Catilogo Colectivo UCM-AECID * Bastar | 28010 MADRID                                 |
| Nostrar sólo títulos con ejemplares disponibles       | BLOQ HASTA:<br>corral@estumail.ucm.es        |
| INFORMACIÓN DE PRÉSTAMOS                              | DESCONECTAR                                  |
|                                                       | 🛃 Cursos de la Biblioteca Complutense        |
| PROPONER LA COMPRA DE UN LIBRO                        | 8 busea                                      |
| Suictar     Información del usuario                   |                                              |
| 🔮 Modificar su PIN 🔉 Nis avisors de préstamo          |                                              |

| at Ordenar ( | af Ordenar por fecha de préstano 📨 Renovar todos 🔯 Renovar seleccionairos |              |            |                |            |  |  |
|--------------|---------------------------------------------------------------------------|--------------|------------|----------------|------------|--|--|
|              | 1 EJEMPLAR PRESTADO                                                       |              |            |                |            |  |  |
| RENOVAR      | TITULO                                                                    | Valuraciones | COD BARRAS | ESTADO         | SECNATURA  |  |  |
| •            | Group theory in physics / J.F. Cornwellkol, 1<br>val, 1                   | 由由由由         | 5300176046 | VENCE 27-09-17 | F512.54COR |  |  |

at Ordenar por fecha de préstano 😥 Renovar todos 🖪 Renovar seleccionates

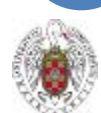

### MI CUENTA

#### Mi cuenta

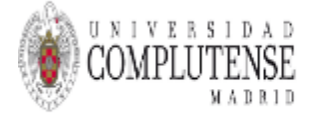

#### Biblioteca Complutense

#### Catálogo Cisne UCM - AECID C

A través de "Mi cuenta" puedes: renovar tus préstamos, reservar libros prestados a otros usuarios, hacer peticiones anticipadas de libros en depósito, proponer la compra de un libro e informarte sobre tus préstamos, reservas y peticiones anticipadas

👗 Está conectado a Universidad Complutense /Catálogo CISNE como CORRAL FICTICIO, Juan del

Información sobre nuestros CONSULTAS EN EL CATÁLOGO préstamos: fecha de devolución y la Catálogo Colectivo UCM-AECI PALABRA CLAVE posibilidad de renovar los préstamos 4 Nostrar sólo titulos con ejemplares disponibles Büsquedas guardadas Nis listas Mis valoraciones días antes de su vencimiento. INFORMACIÓN DE PRÉSTAMOS Podemos renovar hasta 3 veces Mi historial de préstamos Mis peticiones anticipadas INFORMACIÓN DE RESERVAS siempre que no haya reservas de otros No hay reservas pendientes usuarios PROPONER LA COMPRA DE UN LIBRO Solicitar INFORMACIÓN DEL USUARIO Imprimir tarjeta provisional Modificar su PIN Mis avisos de préstamo all Ordenar por fecha de préstano. 🕫 Renovar todos 🖂 Renovar seleccionados 1 FIEMPLAR PRESTADO RENOVAR TITUE O Valueationes COD REPRESS ESTADO SIGNATURA Group theory in physics / 3.1, Convellvel, 1 VENCE 27-09-17 F512,54C08 5300176046 Culenar par fecha de mentana 🗇 Recovar todos 🗇 Recava

Bibliotecas Horarios Ayuda

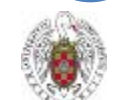

## MI CUENTA

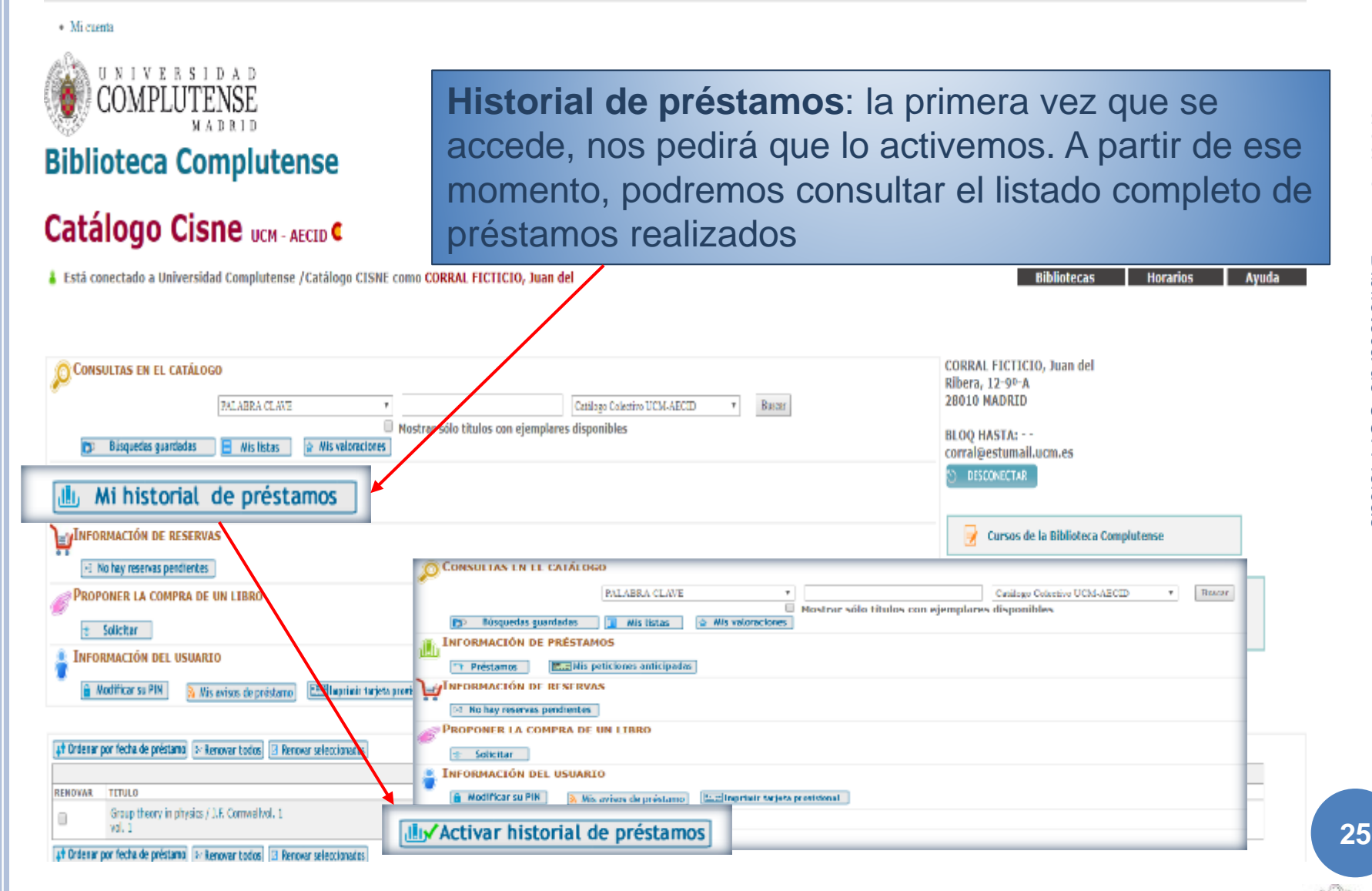

26/09/2017 Biblioteca de CC. Físicas

### RESERVAR UN DOCUMENTO

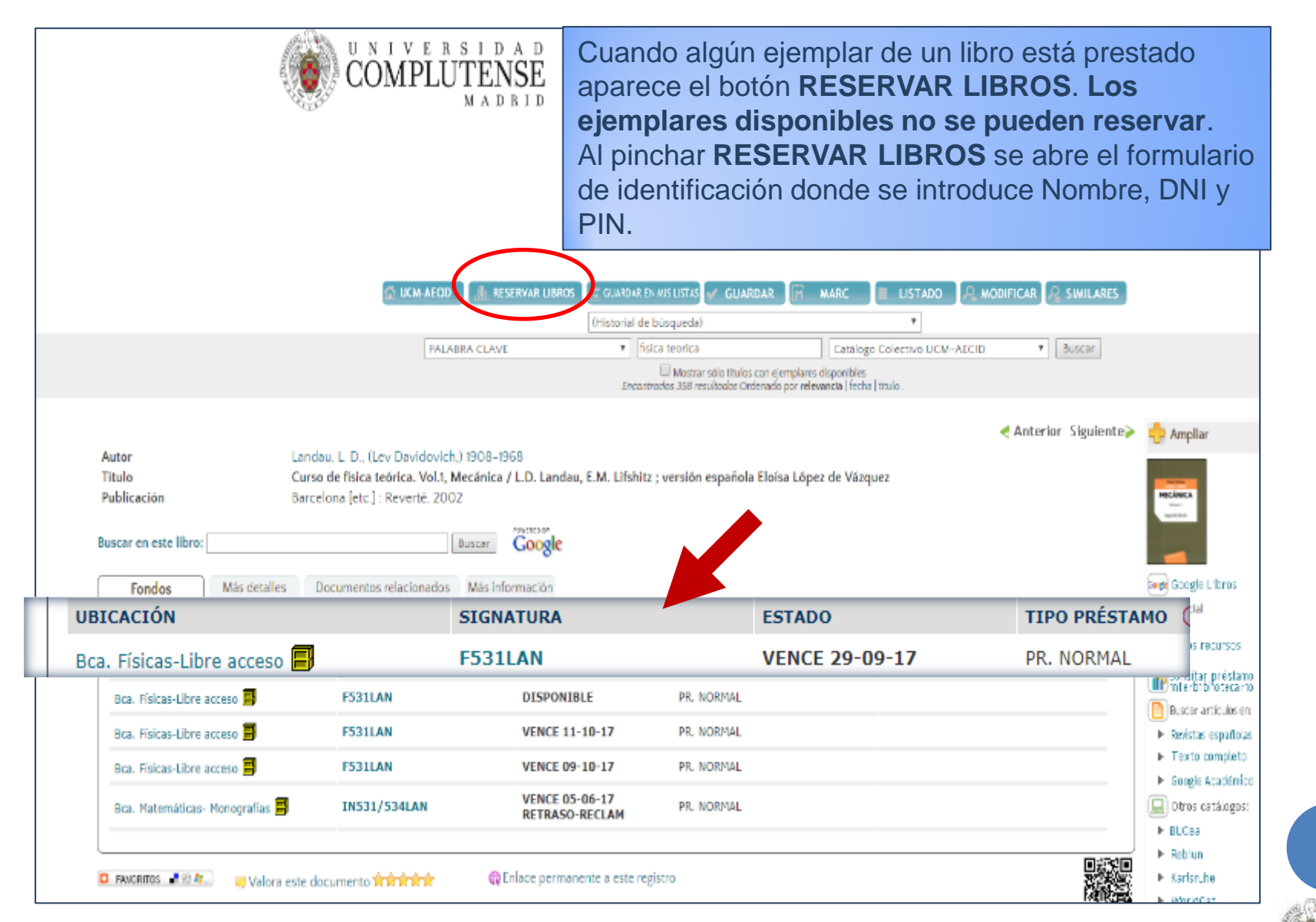

## RESERVAR UN DOCUMENTO

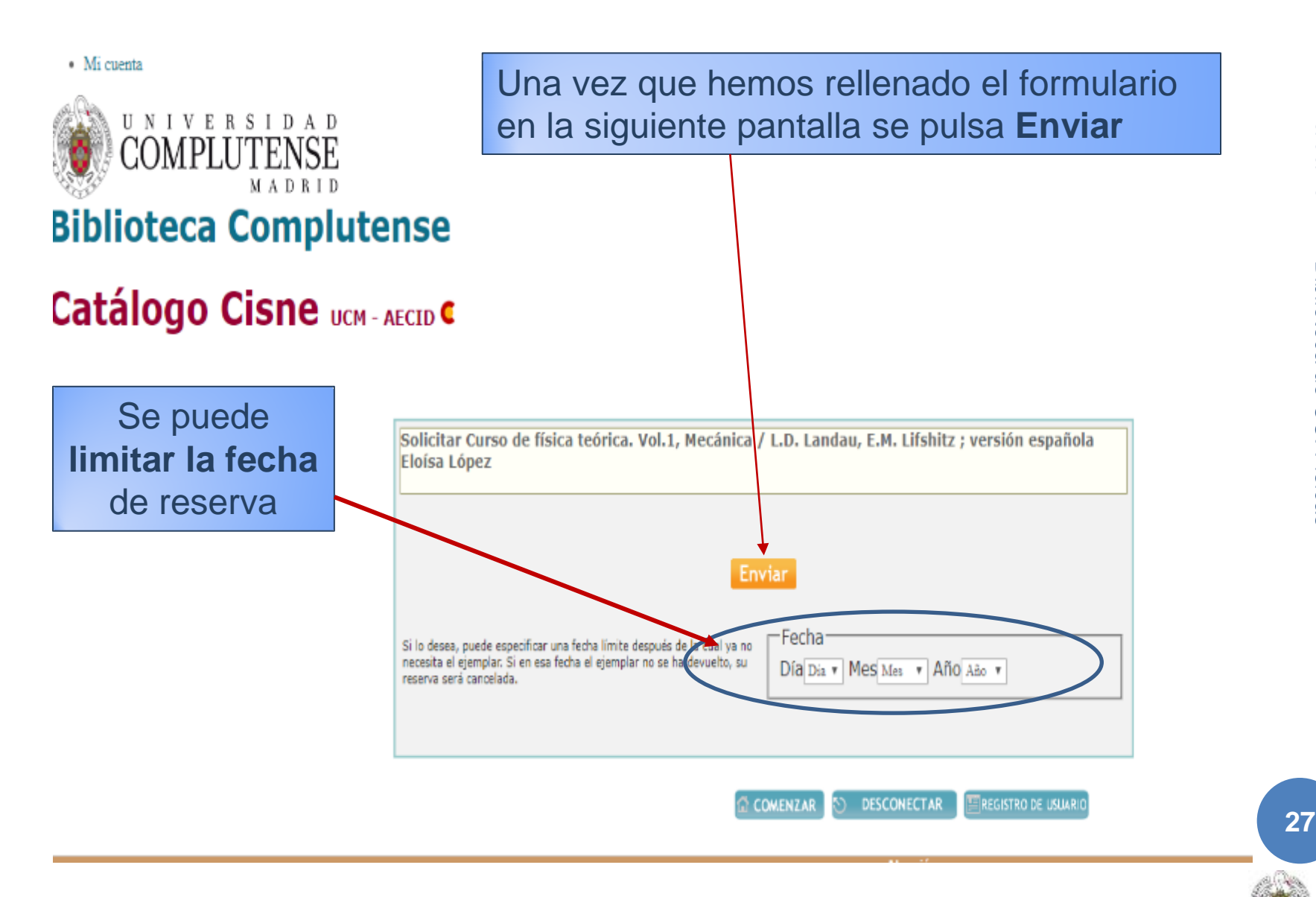

26/09/2017 Biblioteca de CC. Físicas

## RESERVAR UN DOCUMENTO

|      | COMPLUTE                                                                                                    | D A D<br>INSE<br>D R I D<br>mplutense | Seleccionamos e<br>Algunos no se pu<br>por la biblioteca p<br>etc.). Se pueden | el <b>ejemplar q</b><br>ueden reserva<br>poseedora (p<br>reservar has                              | ue queremos r<br>ar por limitacion<br>ocos ejemplare<br>ta <b>4 ejemplare</b> s | <b>eservar</b> .<br>es establecidas<br>s, extraviado,<br><b>s</b> |  |
|------|----------------------------------------------------------------------------------------------------|---------------------------------------|--------------------------------------------------------------------------------|----------------------------------------------------------------------------------------------------|---------------------------------------------------------------------------------|-------------------------------------------------------------------|--|
|      | COMENZAR O DESCONECTAR REGISTRO DE JALIANO                                                                      |                                       |                                                                                |                                                                                                    |                                                                                 |                                                                   |  |
| arca | Solicitar Curso de física teórica. Vol.1, Mecánica / L.D. Landaz, E.M. Lifshitz ; versión española Eloísa López |                                       |                                                                                |                                                                                                    |                                                                                 |                                                                   |  |
|      |                                                                                                    | Des réalesses                         |                                                                                | ESTADO                                                                                             | TIPO PRÉSTAMO 🕕                                                                 | COD BARRAS                                                        |  |
|      |                                                                                                    | BCa. FISICaS-L                        | Ibre acceso                                                                    | VENCE 29-09-17                                                                                     | PR. NORMAL                                                                      | 5316562402                                                        |  |
|      | Bca. Fi                                                                                                    | isicas-Libre acceso                   | F531LAN                                                                        | DISPONIBLE<br>Los ejemplares disponibles no se<br>pueden reservar.                                 | PR. NORMAL                                                                      | 5316562411                                                        |  |
|      | 0 Bca. Fi                                                                                                    | isicas-Libre acceso                   | F531LAN                                                                        | VENCE 11-10-17                                                                                     | PR. NORMAL                                                                      | 5316574385                                                        |  |
|      | 0 Bca. Fi                                                                                                    | isicas-Libre acceso                   | F531LAN                                                                        | VENCE 09-10-17                                                                                     | PR. NORMAL                                                                      | 533045431X                                                        |  |
|      | Bca. M                                                                                                    | atemáticas- Monografías               | IN531/534LAN                                                                   | VENCE 05-06-17 RETRASO-RECLAM<br>Los ejemplares perdidos o dados de<br>baja no se pueden reservar. | PR. NORMAL                                                                      | 5329617105                                                        |  |

SOLICITAR EL EJEMPLAR SELECCIONADO

· Mi cuenta

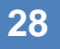

#### RESERVAR UNA SALA DE TRABAJO EN GRUPO

| COMPLU                                                                                                    | TENSE                                                                                | Biblioteca de                                                                                            | e la Facultad de C                                   | Ciencias Físicas                                                                                 |
|----------------------------------------------------------------------------------------------------|--------------------------------------------------------------------------------------|----------------------------------------------------------------------------------------------------|------------------------------------------------------|--------------------------------------------------------------------------------------------------|
| Buscar más                                                                                                  | Servicios                                                                            | Bibliotecas                                                                                              | Conócenos                                            | Ayuda                                                                                            |
| BUCea Cisne Fondo Histó<br>Descubre con BUCe<br>Bus<br>Búsqueda avanzada<br>Artículos, capítulos de libros, | orico E-Prints Bibliografias Re<br>2a<br>scar<br>Eprints, libros-e, revistas y colec | ciones incluidas en el catálogo Cisn                                                                     | Las reserv<br>trabajo en<br>desde la p<br>nuestra bi | vas de salas de<br>o grupo se hacen<br>página web de<br>iblioteca                                |
| BIENVENII<br>UNIVERSI<br>COMPLUT                                                                            | DA<br>TARIA<br>ENSE<br>enida a sus estudiantes                                       | 29<br>201<br>5<br>5<br>5<br>5<br>5<br>5<br>5<br>5<br>5<br>5<br>5<br>5<br>5<br>5<br>5<br>5<br>5<br>5<br>5 | CTienes duda                                         | AS?<br>tado. Nuestros bibliotecarios te<br>n de 10:00 x 14:00 y de 16:00 x 20:00<br>itica de uso |
| Facultad<br>TFM<br>© Universidad Complute                                                                   | de Físicas                                                                           | Inge<br>Reser                                                                                            | book manuales<br>va de Salas Trabajo<br>Aviso        |                                                                                                  |
|                                                                                                    |                                                                                      |                                                                                                    |                                                      |                                                                                                  |

#### RESERVAR UNA SALA DE TRABAJO EN GRUPO

Mi cuenta

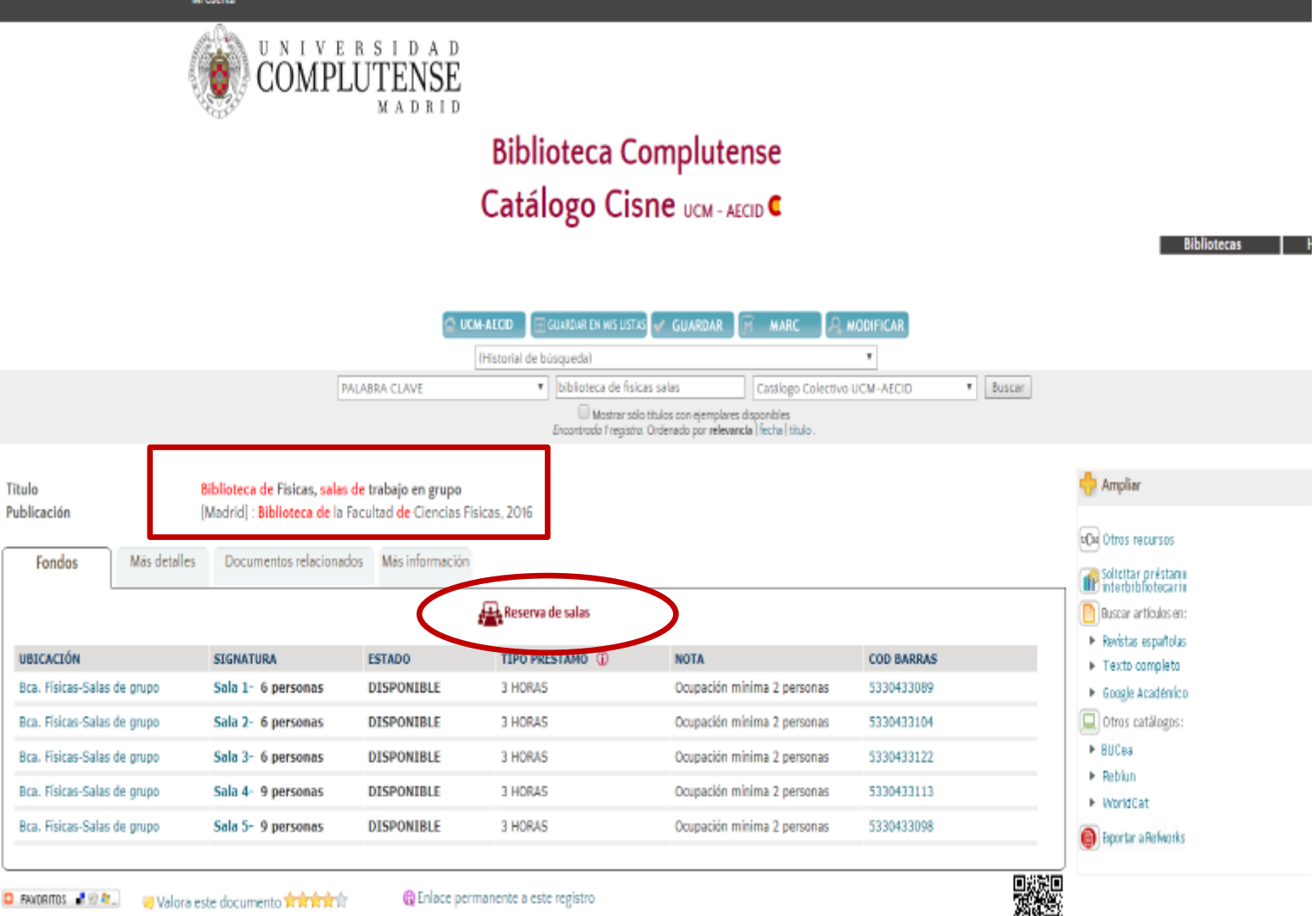

Introducimos los datos en el **recuadro de búsqueda**: por defecto se ejecuta en el multibuscador "**Bucea**" (hace búsquedas muy amplias). Para cambiar al catálogo, seleccionamos "**Cisne**" en la barra gris superior

26/09/2017

Biblioteca de

CC. Físicas

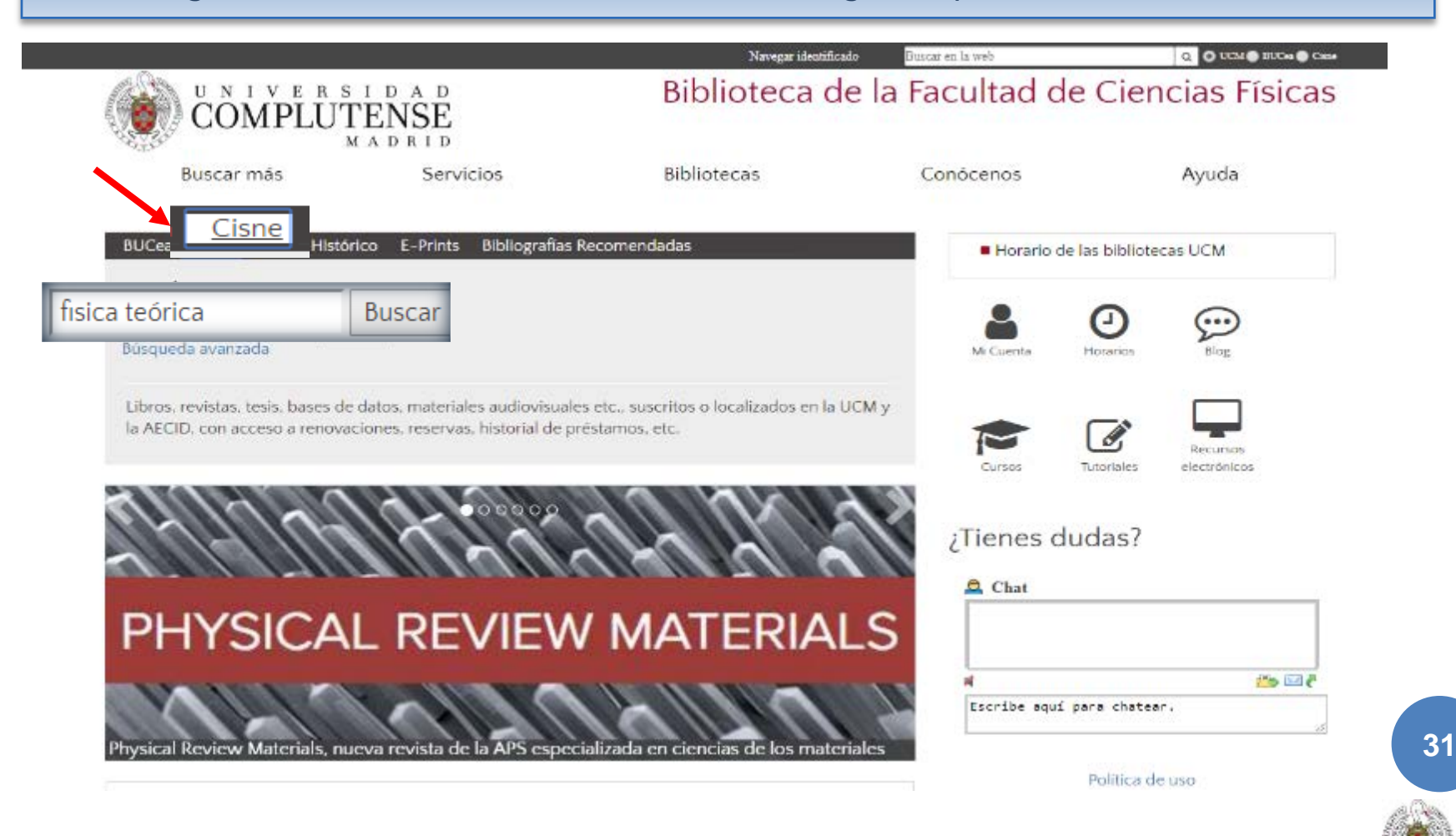

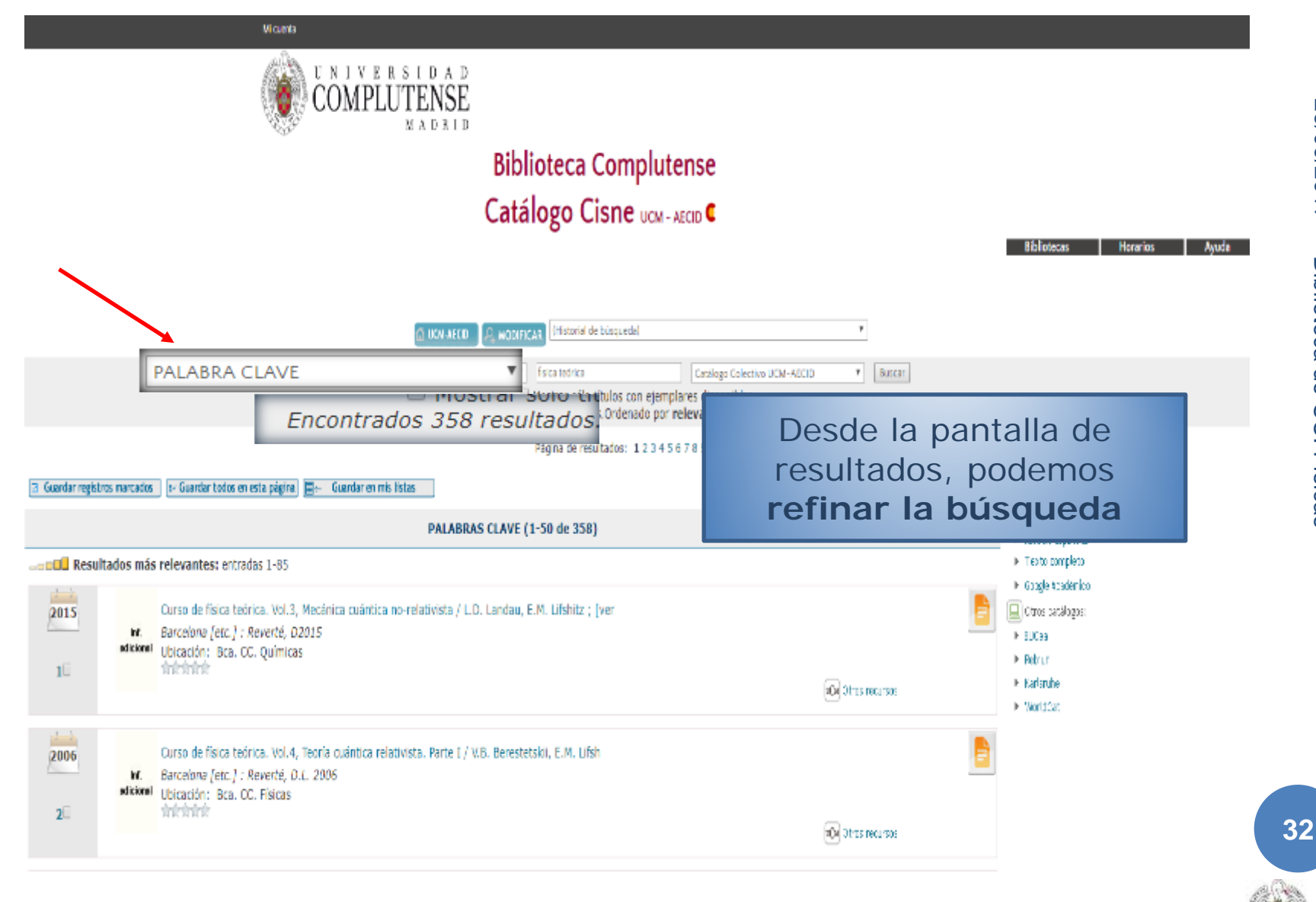

26/09/2017 Biblioteca de CC. Físicas

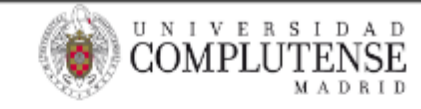

Biblioteca Complutense Catálogo Cisne UCM - AECID

|                                                                                                 |                                                                                                    | C UCM-AECID                                                                                                    | (Historial de Busqueda)                                                                  |                                                                                                    |        |  |
|-------------------------------------------------------------------------------------------------|----------------------------------------------------------------------------------------------------|----------------------------------------------------------------------------------------------------|------------------------------------------------------------------------------------------|----------------------------------------------------------------------------------------------------|--------|--|
|                                                                                                 |                                                                                                    | PALABRA CLAVE                                                                                                    | FISICA TEORICA<br>Mostrar sólo títulos con ejemplar                                      | Catálogo Colectivo UCM-AECID * Catálogo Colectivo UCM-AECID                                                                                                    | Buscar |  |
| Guardar registros marcados           Guardar registros marcados           Bubble Resultados más | ) 🖅 Guardar todos en esta página) 📺 – Guardar<br>s relevantes: entradas 1-85                                                   | TITUIO<br>MATERIA<br>MATERIA SINGLES<br>MATERIA AECID ISLAM<br>MATERIA AECID HISP<br>PALABRA CLAVE<br>TITULO DE REVISTA<br>COLECCIÓN<br>NO. CLASIFICACIÓN<br>ISBN/ISSN | 358 resultados. Ordenado por rel<br>Página de resultados: 1 2 3 4 5 6 7<br>(1-50 de 358) | do por rel<br>UCM-Catálogo<br>2 3 4 5 6 7 UCM-Revistas electrónicas<br>UCM-Revistas<br>UCM-Libros electrónicos<br>UCM-Libros digitalizados<br>UCM-Tesis digitales<br>UCM-Tesis<br>UCM-Tesis<br>UCM-Bases de datos<br>UCM-Fondo Histórico<br>UCM-Centros Documentación Europea<br>Mapas<br>Peliculas |        |  |
| 2015<br>Inf.<br>adicional                                                                       | Curso de física teórica. Vol.3, Mecánica cua<br>Barcelona [etc.] : Reverté, D2015<br>Ubicación: Bca. CC. Químicas<br>Infrintri | PROFESOR/TUTOR<br>ASICNATURA                                                                                                    | E.M. Lifshitz ; [ver                                                                     |                                                                                                    |        |  |
| Podemos<br>búsqueda<br>opción de<br>(campo de<br>do                                             | limitar nuestra<br>seleccionando una<br>los desplegables<br>l registro o tipo de<br>cumento)                                   |                                                                                                    |                                                                                          | Partituras<br>Grabaciones Sonoras<br>UCM-Archivos personales<br>AECID-Catálogo<br>AECID-Biblioteca Hispánica<br>AECID-Biblioteca Islámica<br>AECID-Biblioteca Cooperación                                                                                                    |        |  |

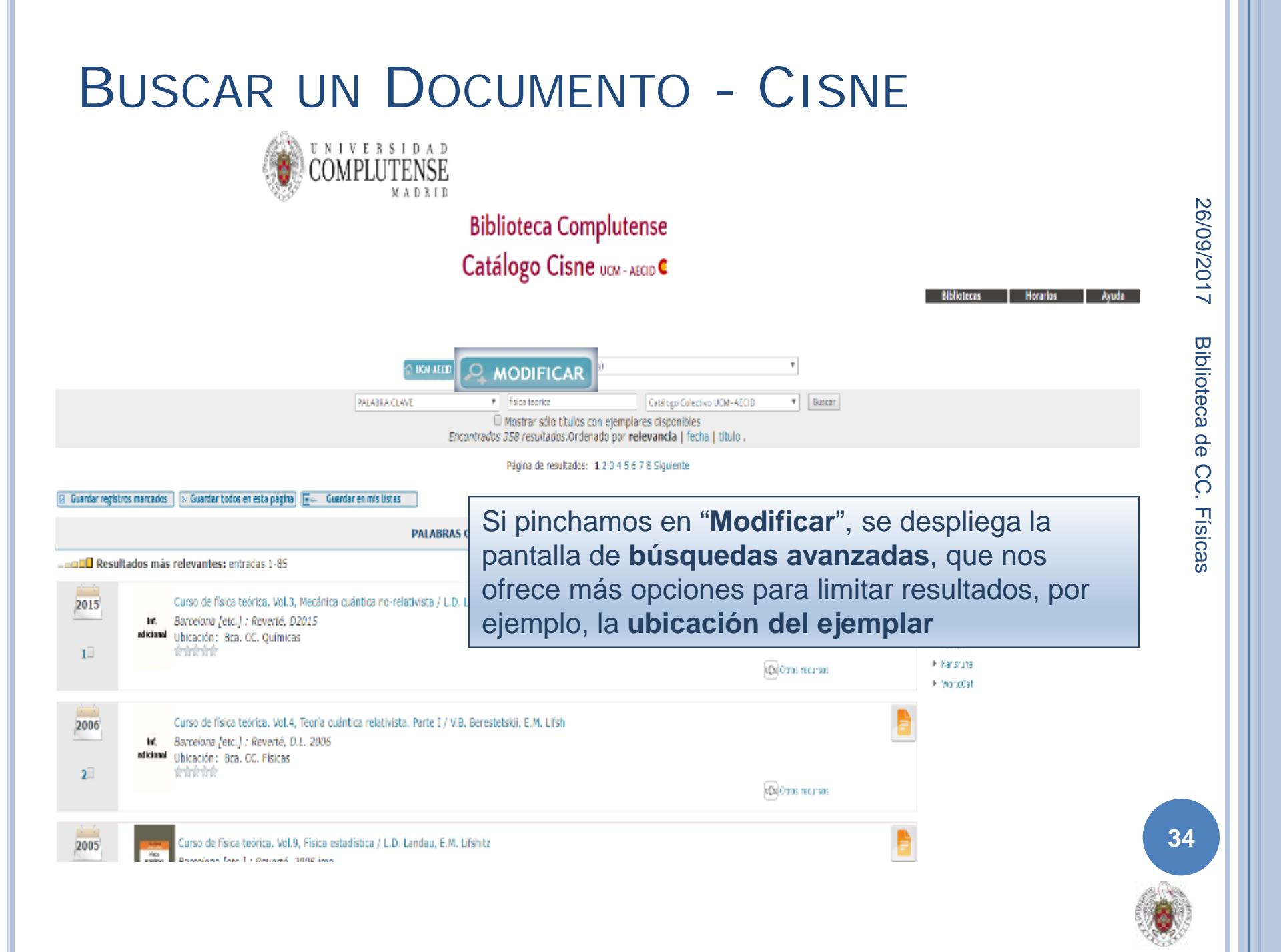

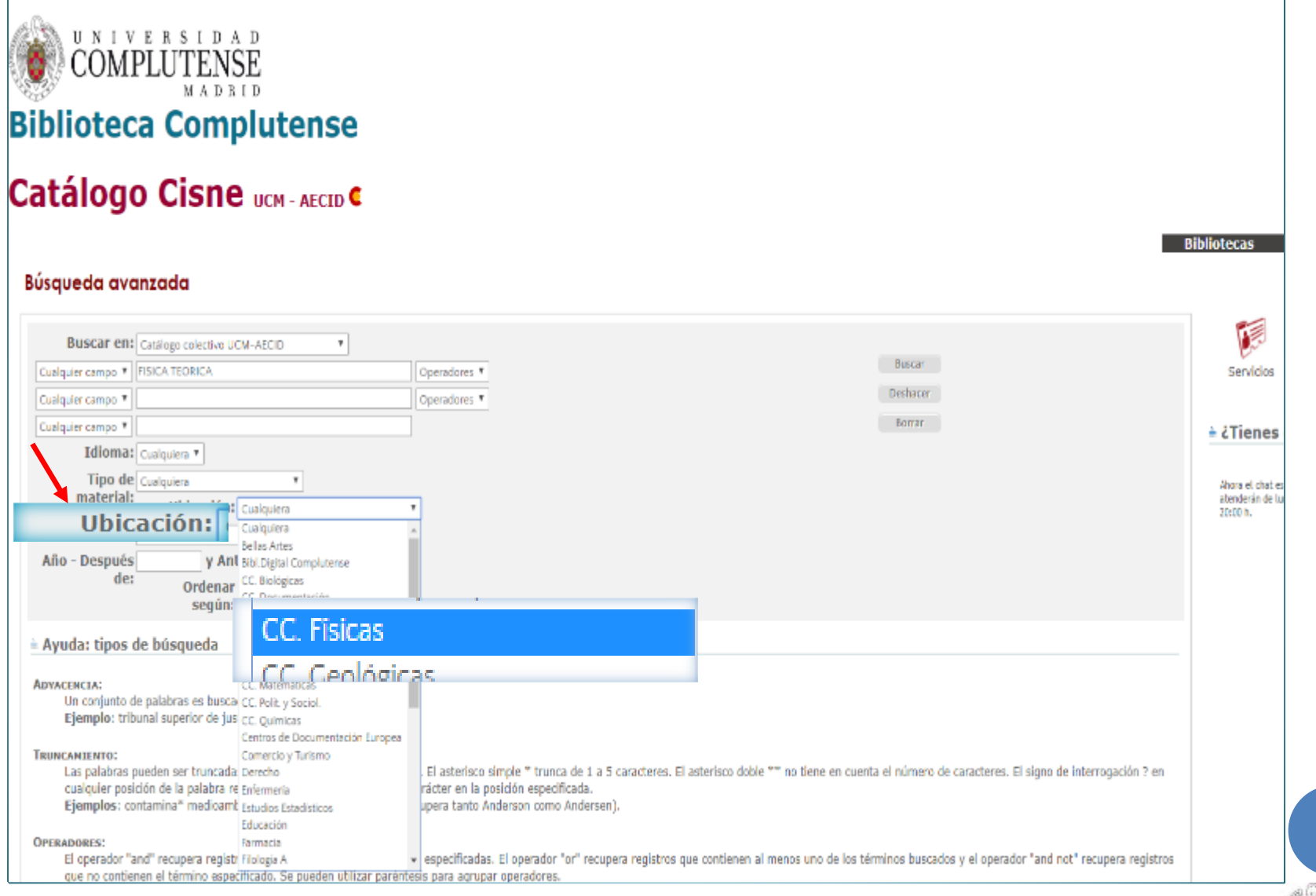

26/09/2017 Biblioteca de CC. Físicas

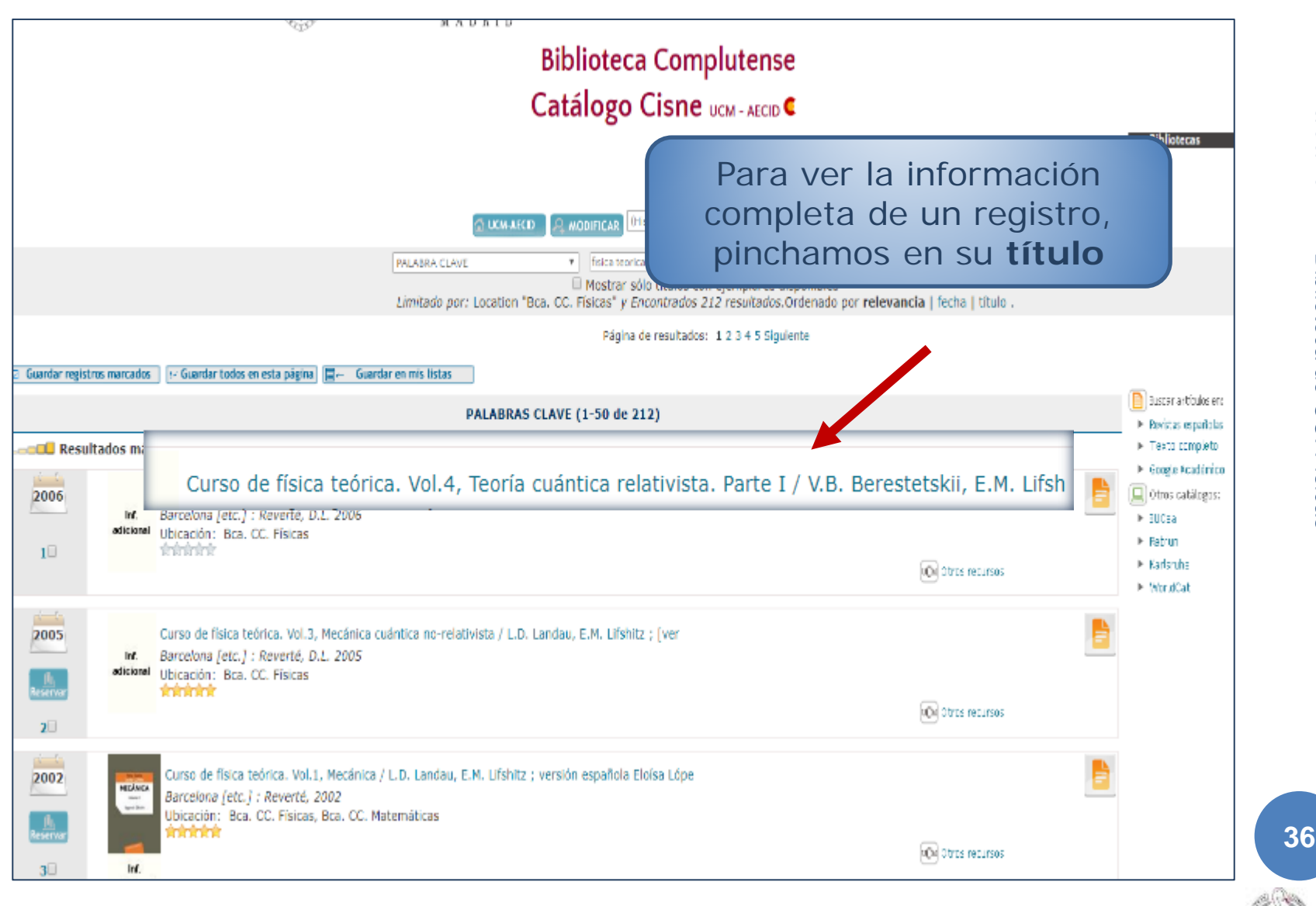

26/09/2017 Biblioteca de CC. Físicas

## INFORMACIÓN EN EL REGISTRO DEL DOCUMENTO

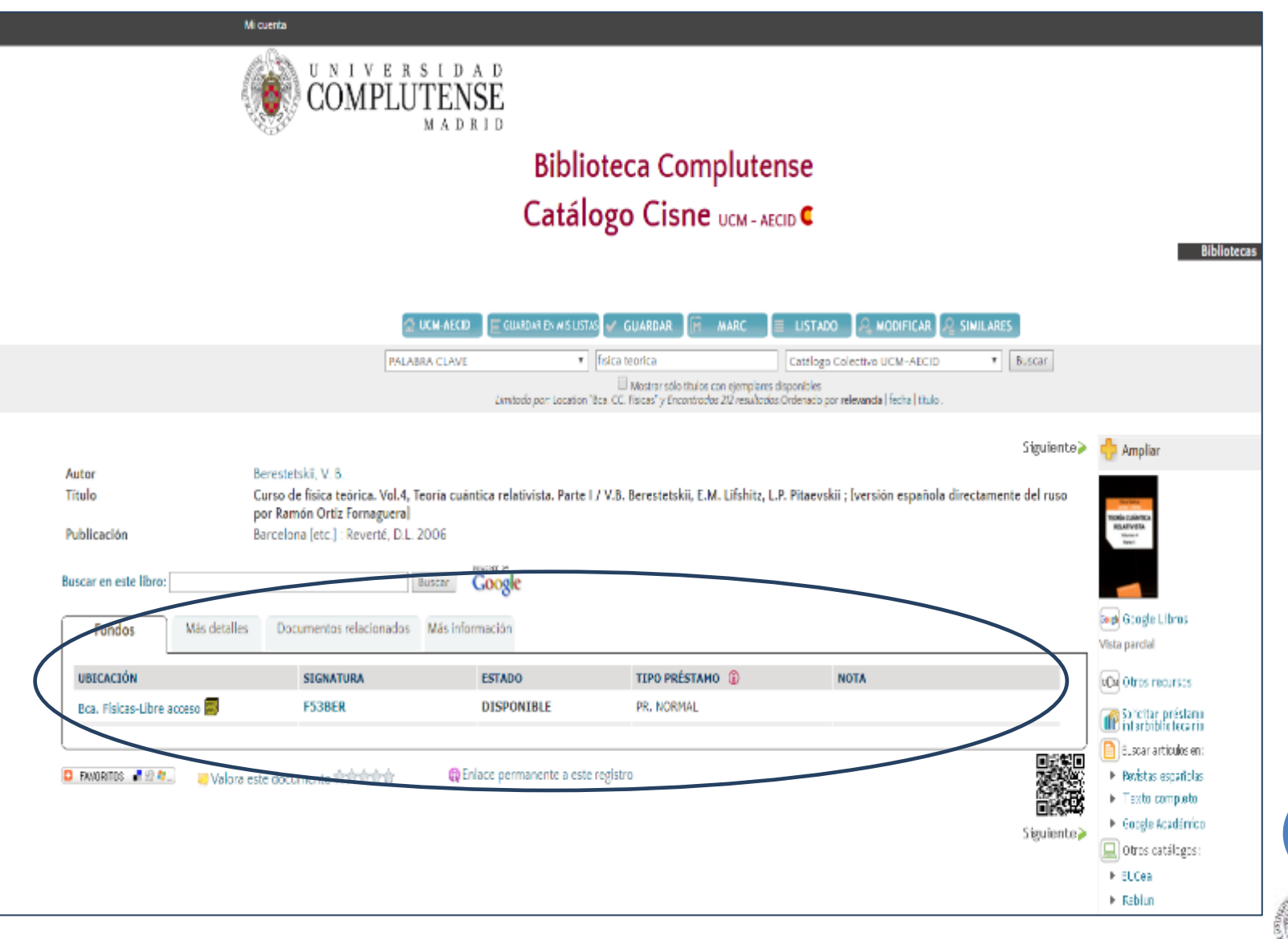

# INFORMACIÓN EN EL REGISTRO DEL DOCUMENTO

|                            | •         | •          | •               |
|----------------------------|-----------|------------|-----------------|
| UBICACIÓN                  | SIGNATURA | ESTADO     | TIPO PRÉSTAMO ( |
| Bca.Físicas-Libre acceso 📕 | F53BER    | DISPONIBLE | PR. NORMAL      |
|                            |           |            |                 |

Ubicación: en qué biblioteca está el libro

Signatura: Dónde está el libro dentro de las estanterías Estado: Si un libro está prestado nos indica la fecha de devolución

Tipos de préstamo (según el tipo de documento): normal, consulta en sala, etc.

Los préstamos de 15 días se pueden renovar desde 4 días antes de la fecha de devolución

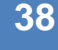

#### LOCALIZADOR EN UN PLANO

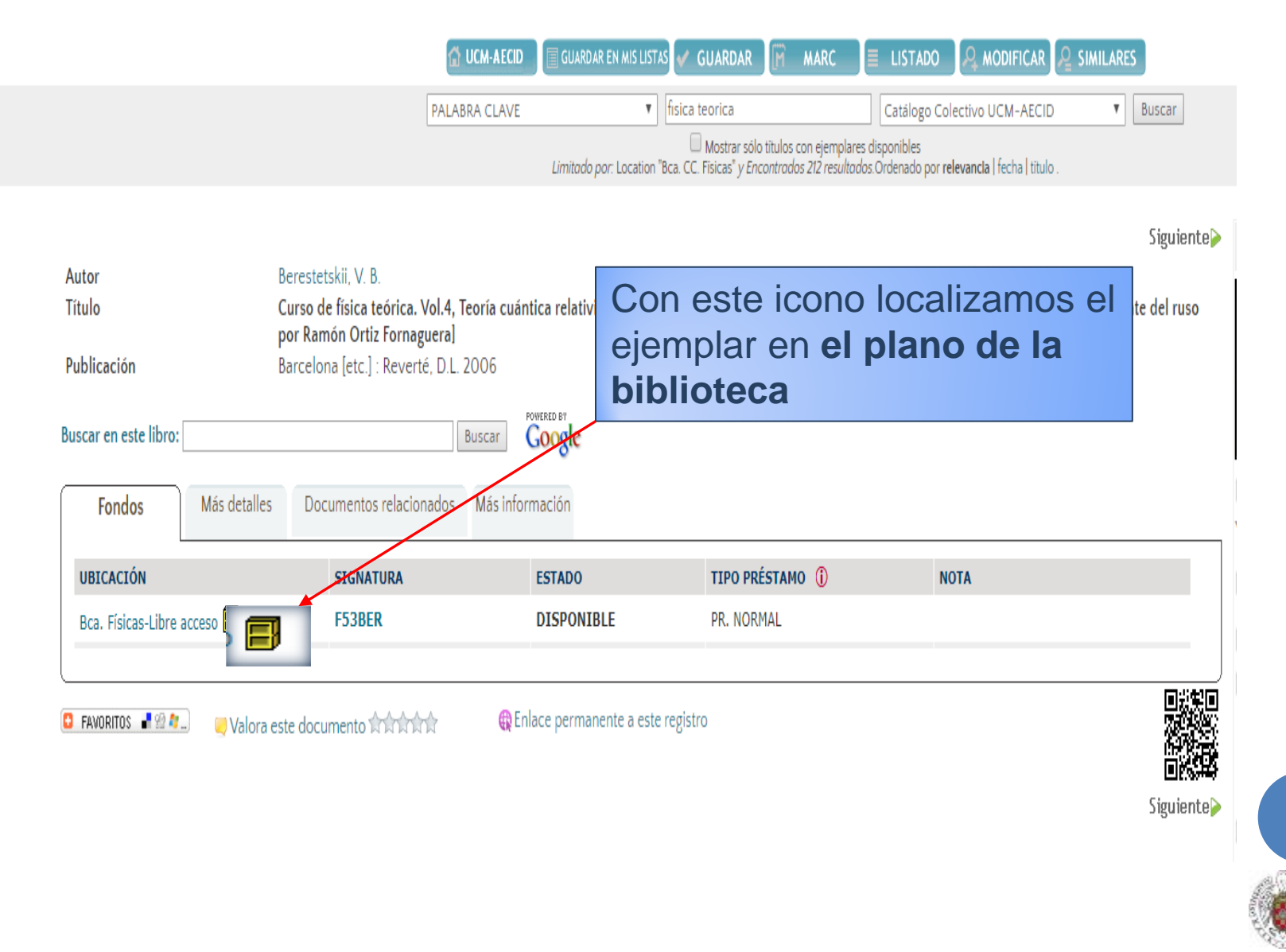

#### LOCALIZADOR EN UN PLANO

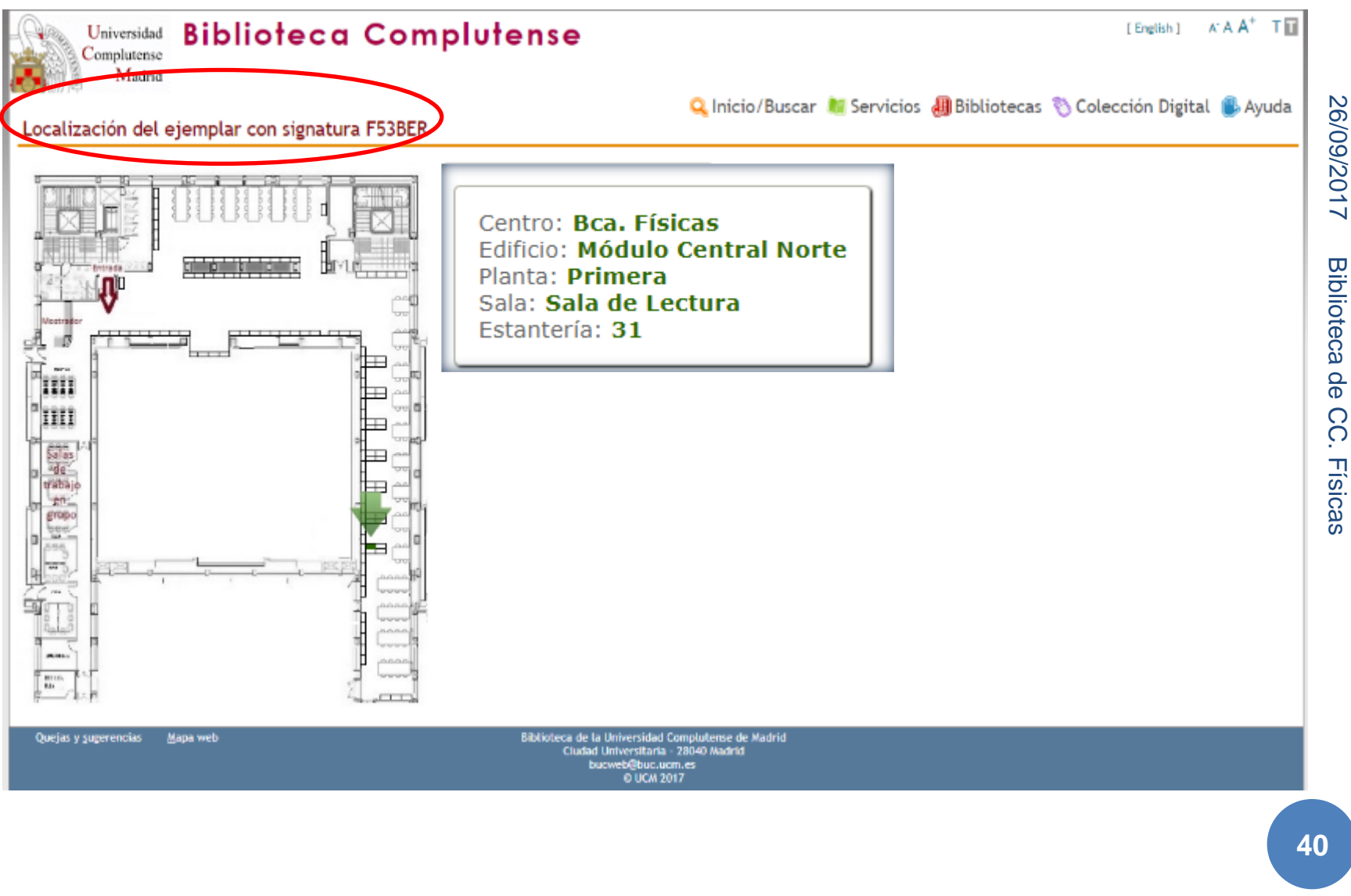

.

|                                                                                                    | Navegar identificado                            | Buscar en la web   | O, O UCM O BUCes O Cone |
|----------------------------------------------------------------------------------------------------|-------------------------------------------------|--------------------|-------------------------|
| COMPLUTENSE<br>MADRID                                                                                                    | Biblioteca de                                   | e la Facultad de C | iencias Físicas         |
| Buscar más Servicios                                                                                                    | Bibliotecas                                     | Conócenos          | Ayuda                   |
| BUCea Cisne Fondo Histórico E-Prints Biblio<br>Descubre con BUCea                                                                               | grafías Recomenda                               | das 🔒 🤮            | nos Slog                |
| Desde la página de la<br>"Bibliografías Recom                                                                                                   | biblioteca, pino<br><b>endadas</b> "            | chamos en el       | enlace                  |
| SOOOOO<br>BIBLIOTEÇA DE                                                                                                    |                                                 | ¿Tienes duda       | s?                      |
| CIENCIAS FÍSICAS                                                                                                    |                                                 |                    | 💼 🖂 🤻                   |
|                                                                                                    |                                                 | Escribe aqui para  | chatear.                |
| Boletines de Nuevas Adquisiciones: Biblioteca de Físicas<br>Relación de los nuevos títulos que se han incorporado al fondo bibliografico de Fis | icas en julio-17                                | Pol                | tica de uso             |
| Aviso                                                                                                    |                                                 |                    | eee 🔰 🔦 🚾               |
| Por trabajos de reorganización del depósito, no están disponible<br>2010 y colecciones de libros de poco uso. Disculpen las molest              | es los fondos de las revistas anteriore<br>las. | es a               |                         |

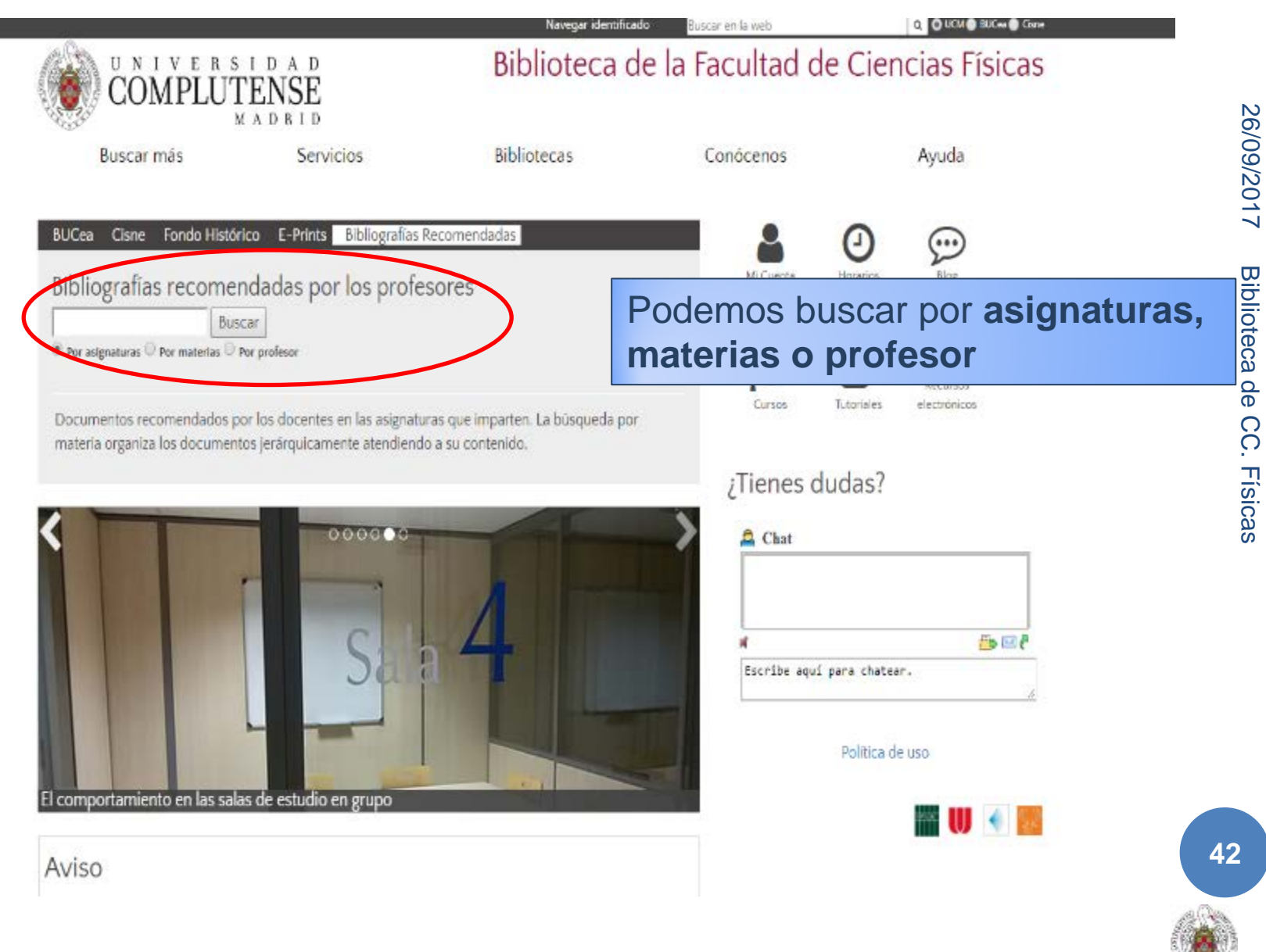

|                                                                                |                                                                     | Navegar identificad                                   | a Buscar en la web   | Q O UCM 🕘 BUC++ 🔮 Cistre |
|--------------------------------------------------------------------------------|---------------------------------------------------------------------|-------------------------------------------------------|----------------------|--------------------------|
| COMPLUT                                                                        | I D A D<br>ENSE<br>A D R I D                                        | Biblioteca d                                          | e la Facultad de (   | Ciencias Físicas         |
| Buscar más                                                                     | Servicios                                                           | Bibliotecas                                           | Conócenos            | Ayuda                    |
| BUCea Cisne Fondo Históri<br>Bibliografías recomer<br>FUNDAMENTOS DE FÍSI Buso | co E-Prints Bibliografías R<br>Idadas por los profes<br>ar          | ecomendadas                                           | Mi Cuenta Hor        | arios Blog               |
|                                                                                | Buse                                                                | camos por asign                                       | atura: Fundame       | entos de Física I        |
| Documentos recomendados po<br>materia organiza los documento                   | or los docentes en las asignatur<br>os jerárquicamente atendiendo   | as que imparten. La busqueda por<br>o a su contenido. |                      |                          |
|                                                                                |                                                                     |                                                       | ¿Tienes duda         | as?                      |
|                                                                                | A                                                                   |                                                       | Chat                 |                          |
| DUVCICA                                                                        |                                                                     | MATEDIA                                               | C                    | to 🔁                     |
| PHISICA                                                                        |                                                                     | WAICKIA                                               | LO Escribe aqui para | chatear.                 |
| Physical Review Materials, nue                                                 | eva revista de la APS especi                                        | alizada en ciencias de los mate                       | Po                   | litica de uso            |
| Aviso                                                                          |                                                                     |                                                       |                      |                          |
| Por trabajos de reorganización de<br>2010 v colecciones de libros de r         | el depósito, no están disponible<br>noco uso. Disculnen las molesti | es los fondos de las revistas anterio<br>las          | res a                |                          |

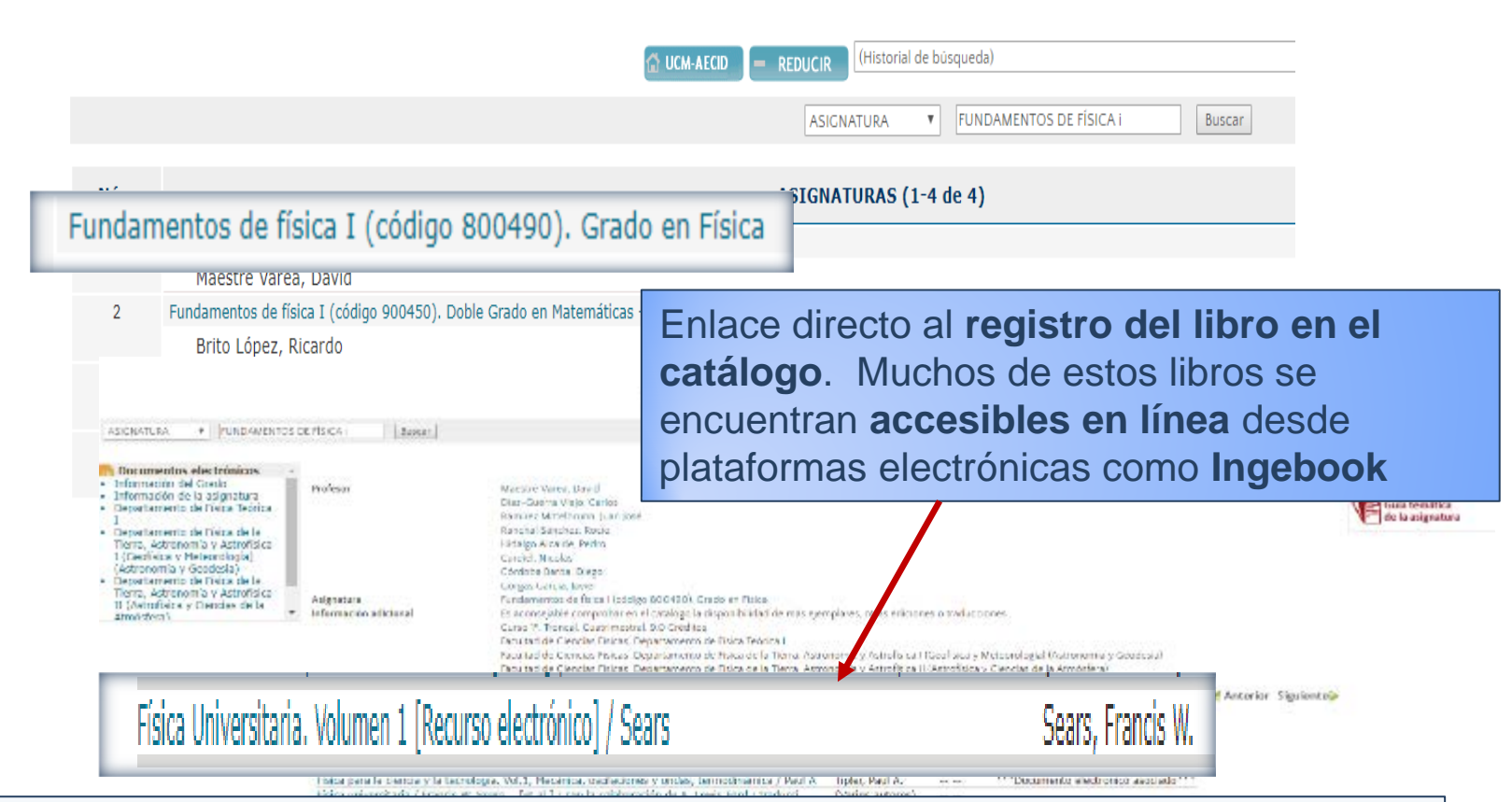

**¡IMPORTANTE!** Desde las bibliografías recomendadas accedemos a la última edición y sus ejemplares disponibles en cualquier biblioteca de la UCM. Pero, si están todos prestados, podemos navegar por el catálogo y buscar otras ediciones disponibles

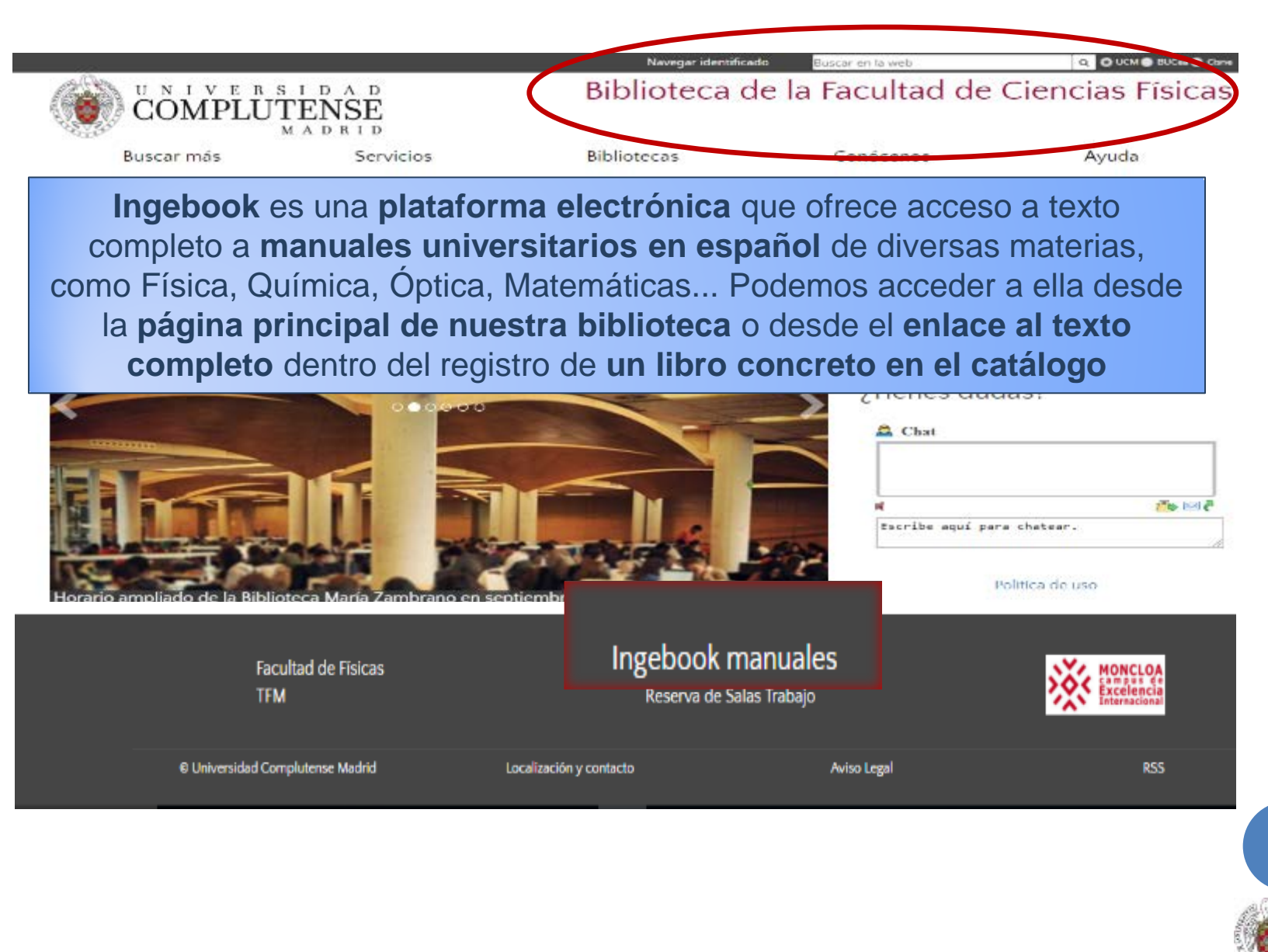

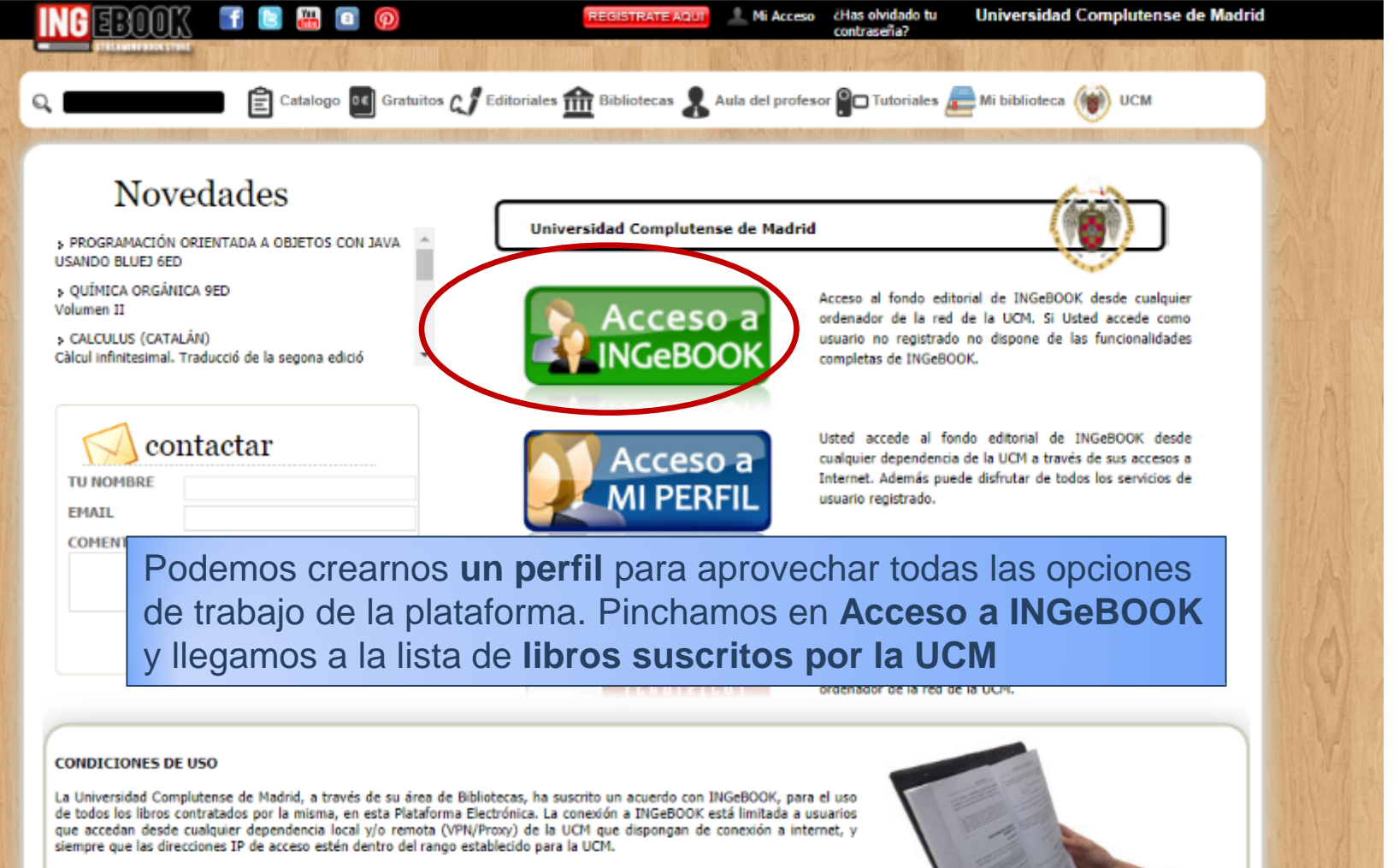

Esta plataforma está planteada como centro de estudio y consulta con funcionalidades de interactividad y colaboración. Es posible realizar consultas, participar en foros, añadir notas, tener un espacio personal donde organizar libros como favoritos, etc. Estas opciones sólo están disponibles para usuarios registrados en INGeBOOK.

En caso de identificar cualquier error o problema en el uso del sistema, le rogamos se ponga en contacto con nosotros por

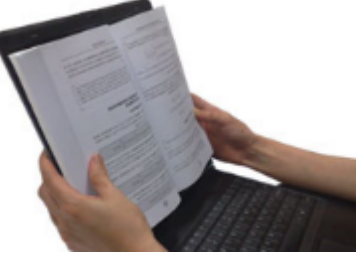

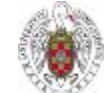

| NGEBOOK 📑 🗉                                                                   | 1 🛗 💿                                  | REGIS                                                                                                   | STRATE AQUI                         | ¿Has olvidado tu Univ<br>contraseña? | ersidad Compluten               | se de Madrid         |
|-------------------------------------------------------------------------------|----------------------------------------|----------------------------------------------------------------------------------------------------|-------------------------------------|--------------------------------------|---------------------------------|----------------------|
| STREAMING BOOK STURE                                                          | N7.8 2. 1 1 1                          |                                                                                                    |                                     |                                      | NY W                            |                      |
| ۹. <b></b> Ê                                                                  | Catalogo 📧 Gratuitos 📢                 | Editoriales 🏦 Bibl                                                                                      | liotecas 🤱 Aula del profesor        | P🗖 Tutoriales 른 Mi bi                | iblioteca 💓 UCM                 |                      |
| Image: Second state   Image: Second state   Título/Subtítulo:   Área:   Todas | di Biblioteca টি Orde<br>▼ Seoción: To | Pinchan<br>abrir el <b>I</b><br>pdf                                                                     | nos en un tít<br><b>manual en f</b> | ulo para<br>ormato                   |                                 | Activos<br>Caducados |
| tulo                                                                          | ×                                      | Autores                                                                                                 | Editorial                           | Área                                 | Sección                         | Pág.                 |
| 00 PROBLEMAS DE MATEMÁTI<br>rie Schaum                                        | CA DISCRETA                            | Marc Lars Lipson<br>Seymour Lipschutz                                                                   | McGraw-Hill                         | Ciencias y<br>Salud                  | Matemáticas                     | 432                  |
| ALGEBRA                                                                       |                                        | Eduardo Basurto<br>Hidalgo<br>Gilberto Castillo<br>Peña                                                 | Pearson                             | Ciencias y<br>Salud                  | Matemáticas                     | 142                  |
| ÁLGEBRA<br>Test y Problemas                                                   |                                        | Juan De Burgos<br>Román                                                                                 | García Maroto Editores              | Ciencias y<br>Salud                  | Matemáticas                     | 463                  |
| ÁLGEBRA LINEAL Y GEOMETRÍA                                                    | 3ED                                    | Eugenio Hernández<br>María Ángeles<br>Zurro Moro<br>María Jesús<br>Vázquez Gallo                        | Pearson                             | Ciencias y<br>Salud                  | Matemáticas                     | 712                  |
| ÁLGEBRA LINEAL Y SUS APLICAC<br>Material Gratuito                             | CIONES                                 |                                                                                                    | Pearson                             |                                      | Gratuitos                       | 10                   |
| ANÁLISIS BÁSICO DE CIRCUITOS<br>ELECTRÓNICOS                                  | ELÉCTRICOS Y                           | Amaya Ibarra Lasa<br>Izaskun Etxeberria<br>Uztarroz<br>Olatz Arbelaitz<br>Gallego<br>Txelo Ruiz Vázquez | Pearson                             | Arquitectura e<br>Ingeniería         | Electrónica y<br>Electrotecnia  | 608                  |
| ANÁLISIS DE DATOS MULTIVARIA                                                  | NTES                                   | Daniel Peña                                                                                             | McGraw-Hill                         | Ciencias y<br>Salud                  | Matemáticas                     | 558                  |
| ANÁLISIS ESTADÍSTICO CON SPS<br>Estadística básica                            | S 14                                   | Bienvenido Visauta<br>Vinacua                                                                           | McGraw-Hill                         | Ciencias y<br>Salud                  | Matemáticas                     | 298                  |
| ANÁLISIS EVOLUTIVO                                                            |                                        | Jon C. Herron<br>Scott Freeman                                                                          | Pearson                             | Ciencias y<br>Salud                  | Biología y Ciencias de<br>Salud | ela 724              |
| ANATOMÍA HUMANA SED                                                           |                                        | Erodorio II Martini                                                                                     | Desiree                             | Cionaina y                           | Piología y Cionsiao de          | s la                 |

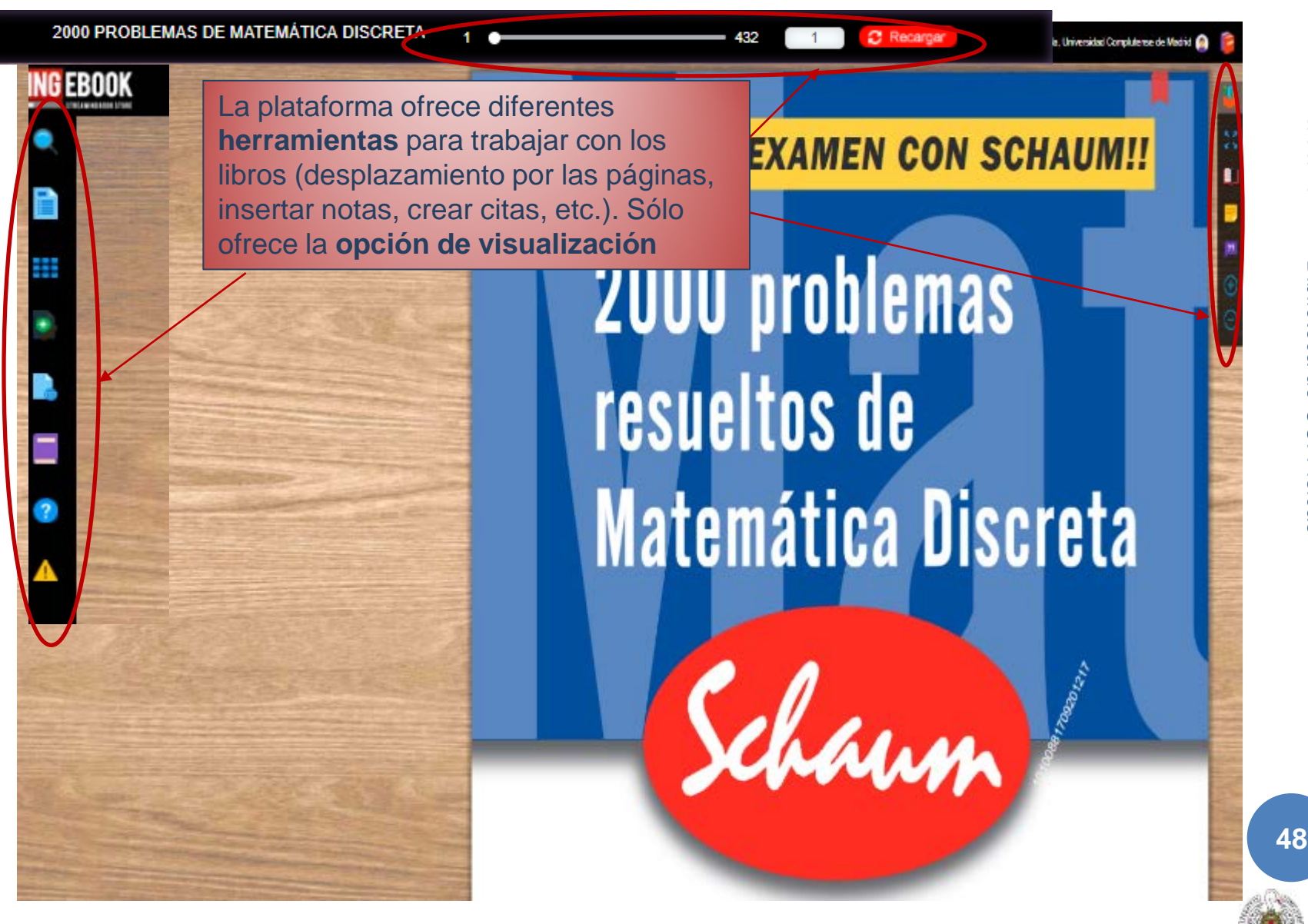

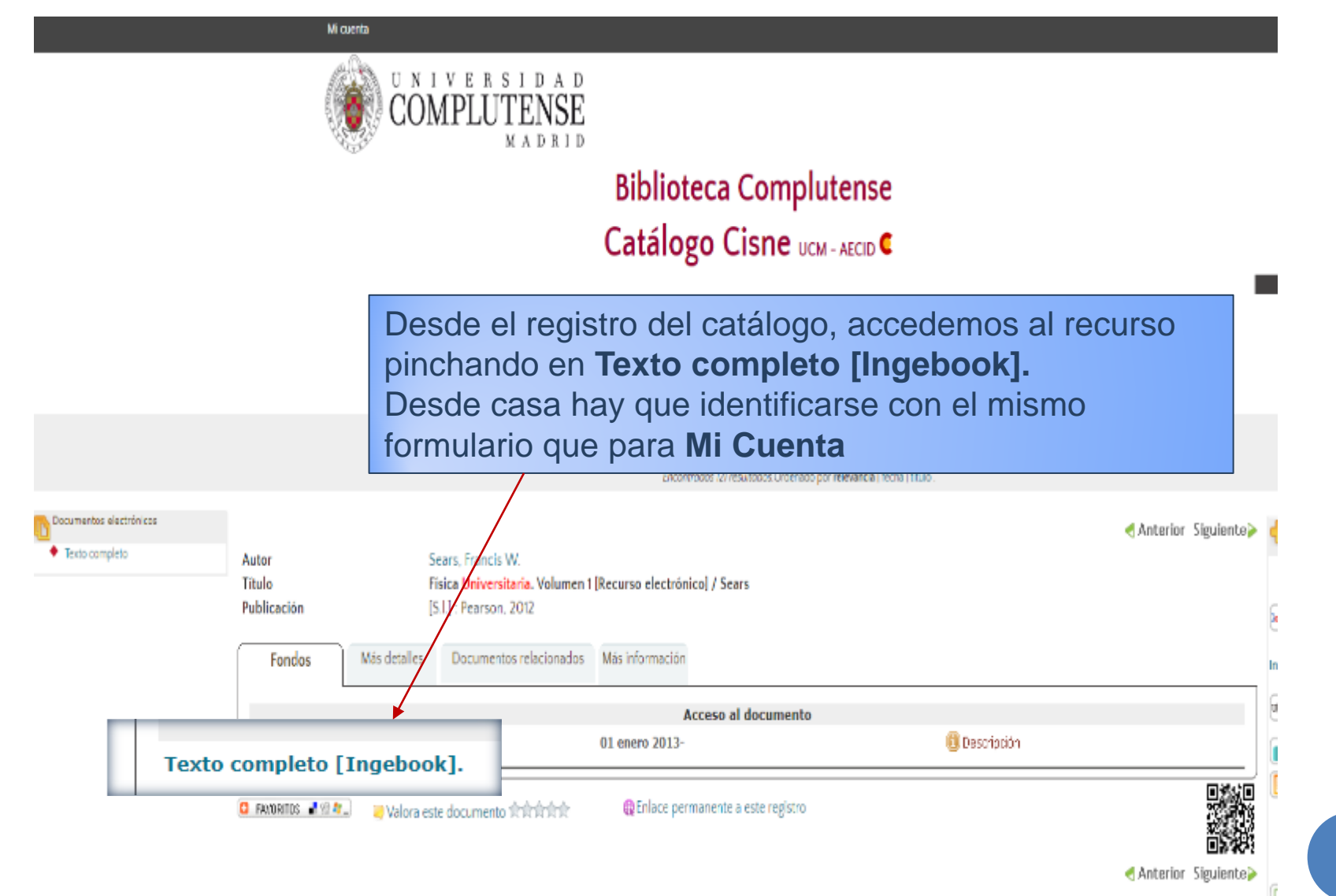

|                                                                                                    | E 📰 🔲 💿 📧 🖪                                                                                                    | EGISTRATE AQUI Mi Acceso éHas olvidado tu Universidad Complutense de Madrid<br>contraseña?                                                                                                    |
|----------------------------------------------------------------------------------------------------|----------------------------------------------------------------------------------------------------|----------------------------------------------------------------------------------------------------|
|                                                                                                    | 🖹 Catalogo 💶 Gratuitos 📢 Editoriales 🏦                                                                                                    | Bibliotecas 🤱 Aula del profesor 😭 Tutoriales 🚈 Mi biblioteca 🛞 UCM                                                                                                    |
|                                                                                                    | FÍSICA UNIVER SITARIA 13E<br>Volumen I<br>Autor: Sears and Zemansky<br>Editorial: Pearson<br>Editoria: 13<br>ISBN: 9786073221245<br>ISBN ebook: 9786073221252<br>Páginas: 744<br>Grado: Universitario<br>Area: Ciencias y Salud<br>Sección: Física | D Selecciona<br>(7) Libro Alquilado<br>(7) Alquilar INGaBOOK<br>(7) Alquilar INGaBOOK<br>(7) Alquilar INGaBOOK<br>(7) Alquilar INGaBOOK<br>(7) Alquilar INGaBOOK<br>(7) Alquilar INGaBOOK<br>(7) Alquilar INGaBOOK |
| Leer libro                                                                                                    | Pint                                                                                                    | Precios con IVA<br>Otra Información<br>Blogs del Autor                                                                                                    |
|                                                                                                    |                                                                                                    | Comentarios del Libro  Documentos asociados Contenidos gratuitos                                                                                                    |
| Tabla de contenidos         Pról           1. Unidades, cantidades físi         Aovimiento rectilíneo.           3. Movimiento en dos o en 1         4. Leyes del movimiento de 5. Aplicación de las Leyes           6. Trabajo y energía cinétic         7. Energía potencial y cons           8. Momento líneal, impulso         9. Rotación de cuerpos rígi           10. Dinámica del movimient         11. Equilibrio y elasticidad.           11. Aguitación de cuerpos rígi         10. Dinámica del movimient           12. Mecánica de fluidos.         13. Gravitación.           14. Movimiento periódico.         15. Ondas mecánicas. | ogo Autor Comentarios (0)<br>icas y vectores.<br>tres dimensiones.<br>e Newton.<br>de Newton.<br>3.<br>servación de la energía.<br>y colisiones.<br>idos.<br>tto de rotación.                                                                      | Tutoriales y Ayudas                                                                                                    |
| iSuscríbete<br>Recibe noticias d<br>Nombre                                                                                                    | e a nuestra newsletter y consig<br>de tu área de interés y descubre nuestras noved<br>Email                                                                                                    | tue un 15% de descuento en tu próxima compra!<br>lades, ofertas y descuentos exclusivos;únete a nuestra comunidad!<br>Àreas de Interés • IME SUSCRIBO!                                                             |
| SOBRE NOSOTROS                                                                                                    | INFORMACIÓN                                                                                                    | CONDICIONES DE COMPRA FORMAS DE PAGO                                                                                                    |

### DUDAS

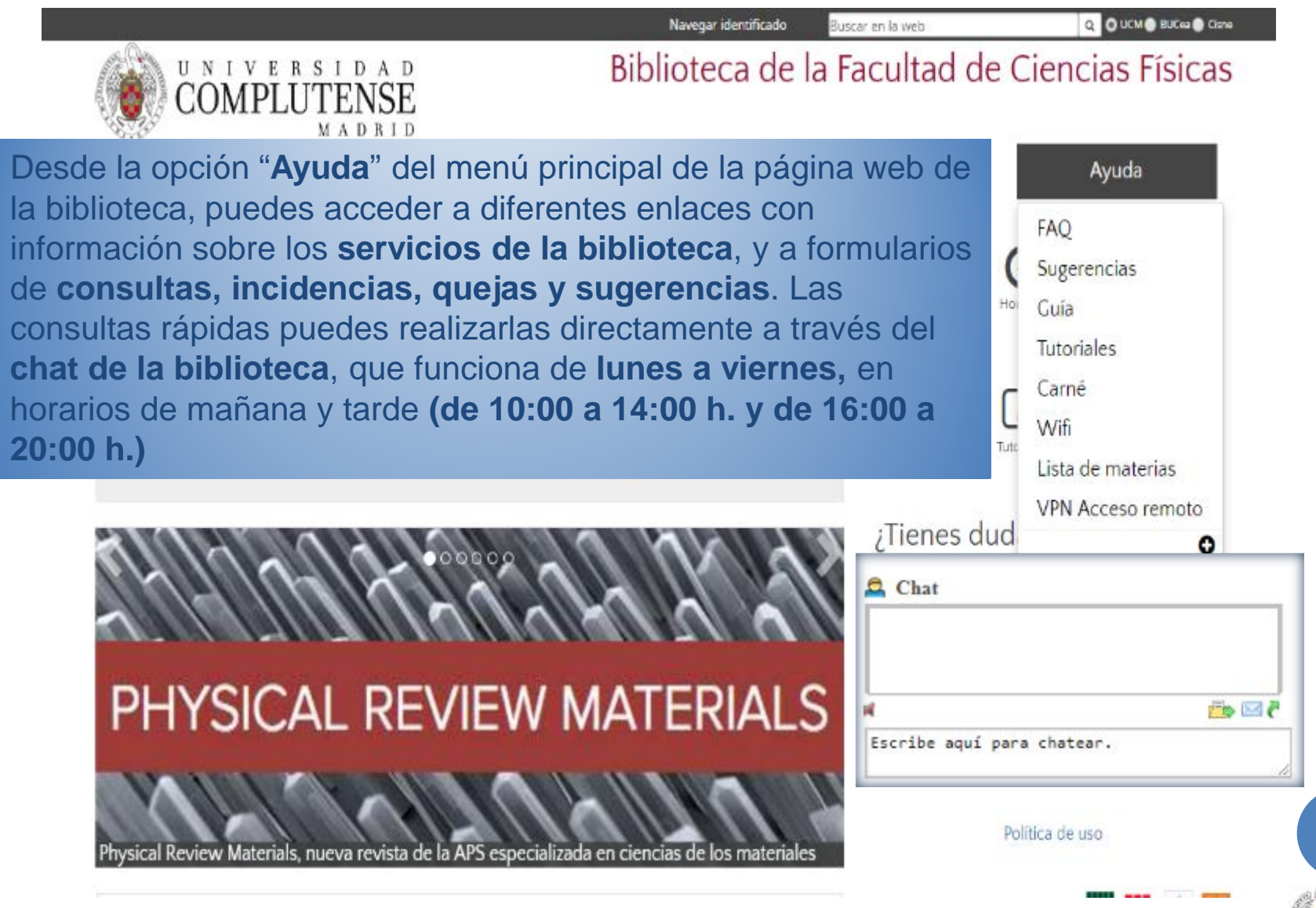

26/09/2017

Biblioteca de

CC. Físicas

#### NORMAS DE CONVIVENCIA

Dejar los libros en los carros después de usarlos para que no se traspapelen

#### Respetar los plazos de préstamo

#### No subrayar los libros

#### No introducir comida ni bebida, salvo agua

Guardar silencio en la sala de lectura <sub>iii</sub>OJO con la PUERTA!!!

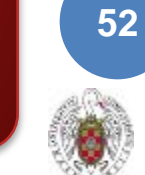

¡PARA SABER MÁS!: CURSO DE Búsquedas avanzadas en el catálogo de la biblioteca para alumnos de 2º y 3º

- Opciones avanzadas de "Mi cuenta"
- Metabuscador BUCEA
- Exportar registros
- Localizar revistas
- Alertas de artículos
- Documentos Open Access
- Boletines de novedades

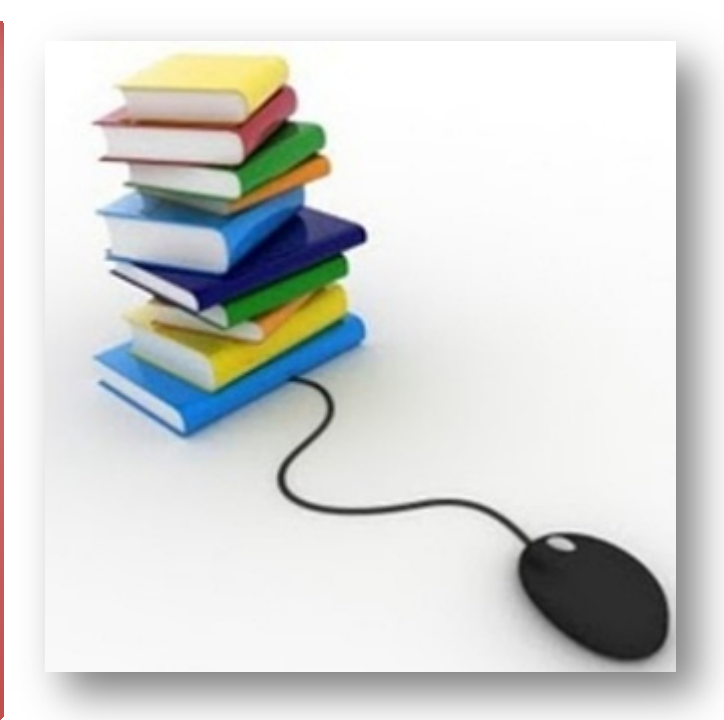

#### Horario de mañana y tarde Aulas de Informática

26/09/2017 Biblioteca de CC. Físicas

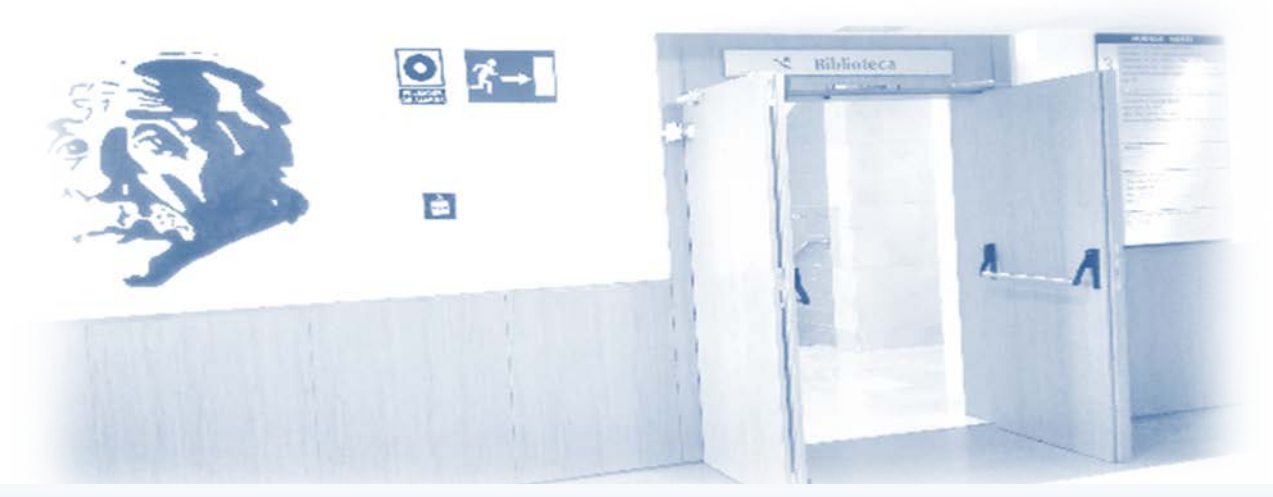

#### Visitas guiadas a la biblioteca ¡Apúntate en el mostrador de préstamo! Horario de mañana y tarde

¡Muchas gracias por tu atención!

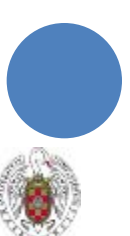